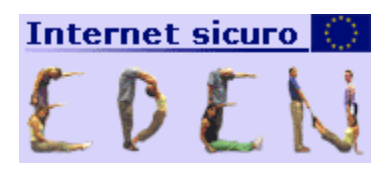

# Educazione didattica per la E-Navigation

# Guida utente

# per l'utilizzo della piattaforma WIKI

Rev. 1.5 – 28 giugno 2007

# Indice

| Come registrarsi                                   |   |
|----------------------------------------------------|---|
| Il primo accesso                                   |   |
| Assegnazioni chiavi                                | 7 |
| (sezione non disponibile ai ragazzi)               | 7 |
| Procedura per il recupero di nickname e password   | 9 |
| Utilizzo della piattaforma "Classe Virtuale"       |   |
| L'ambiente della classe virtuale                   |   |
| La mia casa                                        |   |
| Wiki - Home                                        |   |
| Wiki – Ultime modifiche                            |   |
| Wiki – Sandbox                                     |   |
| Wiki – Indice                                      |   |
| Wiki – Statistiche                                 |   |
| Wiki – Stampa                                      |   |
| Wiki - Le pagine                                   |   |
| Wiki – Ricerca                                     |   |
| Feedback                                           |   |
| Partecipazione alle attività delle classi virtuali |   |
| Regole di redazione generali                       |   |
| Dimensionamento delle pagine                       |   |
| Collegamenti tra le pagine                         |   |
| Interfaccia grafica per l'inserimento              |   |
| I comandi minimi per usare il wiki                 |   |
| Come creare pagine nuove                           |   |
| I link                                             |   |
| Gli elenchi                                        |   |
| Formattazione generica del testo                   |   |
| Creare un indice nelle pagine                      |   |
| Paragrafi                                          |   |
| !! Testate                                         |   |
| Tabelle con                                        |   |
| Altre informazioni                                 |   |

# Come registrarsi

Qualora la tua scuola non abbia ancora effettuato l'adesione al progetto potrai inoltrare la richiesta direttamente dal sito <u>http://eden.saferinternet.it/</u> attraverso l'apposita sezione

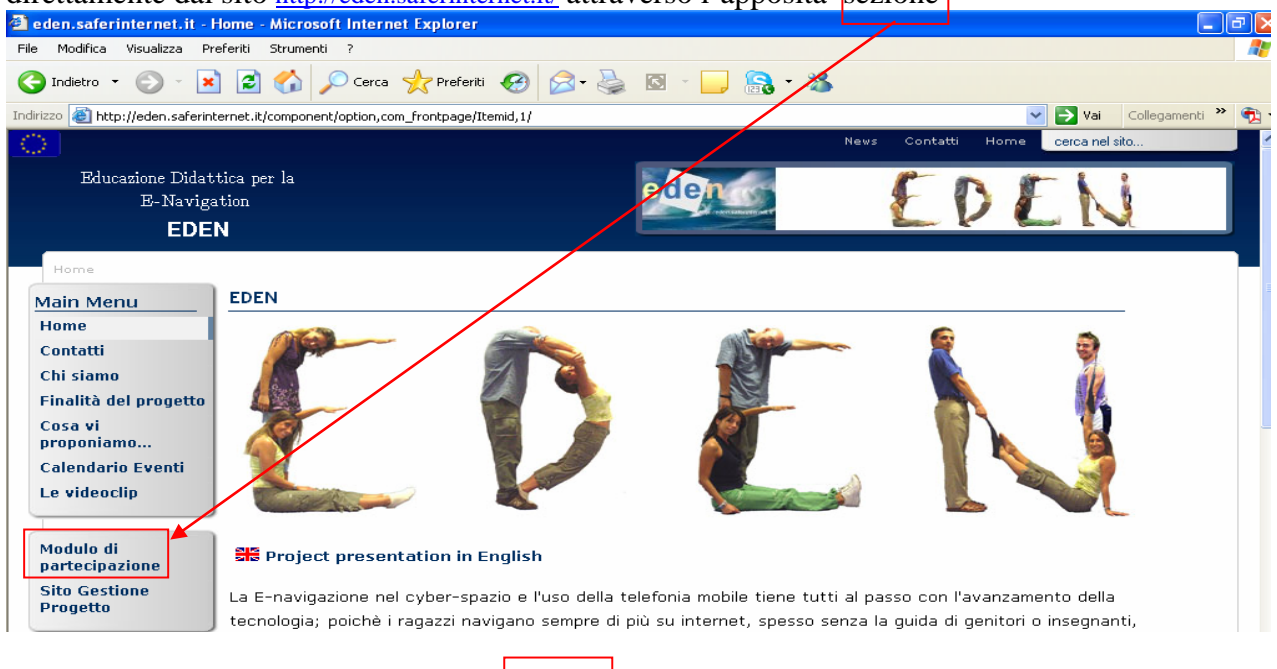

# riempi il modulo con i dati richiesti ed invialo:

| Modulo di adesione al progetto EDEN                                                                                         | ,                          |
|----------------------------------------------------------------------------------------------------|----------------------------|
| Si prega di inserire nel modulo sottostante le informazioni riguarda                                                        | nti l'Istituto Scolastico. |
| (*) campo obbligatorio                                                                                                    |                            |
| 🗆 Dati Scuola                                                                                                    |                            |
| Codice meccanografico Istituto                                                                                              |                            |
|                                                                                                    |                            |
| * Denominazione Istituto                                                                                                    |                            |
|                                                                                                    | ~                          |
|                                                                                                    |                            |
|                                                                                                    | ~                          |
| * Indirizzo e Località Istituto                                                                                             |                            |
|                                                                                                    |                            |
|                                                                                                    |                            |
|                                                                                                    | ~                          |
| * Cap<br>Tipologia scuola<br>Elementare Media Superiore<br>* Tel.<br>Fax.<br>Fax.<br>* E-mail<br>Sezione per eventuali Note |                            |
|                                                                                                    |                            |
| Invia                                                                                                    |                            |

Inoltrata la richiesta, un operatore del progetto contatterà la tua scuola per avviare le procedure di attivazione dell'account scolastico.

Ti ricordiamo che, essendo l'account per tutta la scuola, le chiavi di accesso saranno rilasciate al dirigente scolastico che a sua volta dovrà assegnare la chiave personale ad ogni singolo docente. Il docente successivamente potrà assegnare ulteriori chiavi a tutti gli studenti coinvolti nell'iniziativa.

Vediamo ora schematicamente l'organizzazione delle autorizzazioni attraverso l'assegnazione delle chiavi personali

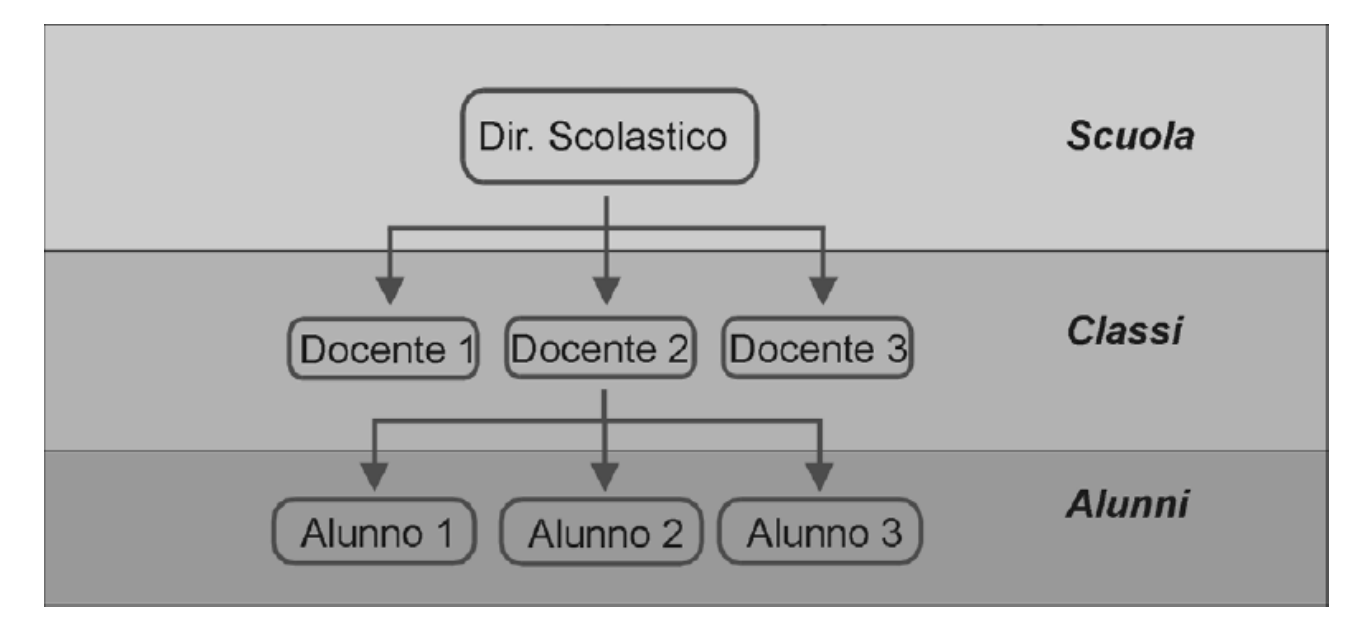

# Il primo accesso

Ricordandoti che il primo accesso è da effettuarsi a cura del dirigente che assegnerà successivamente le chiavi ai singoli docenti, suggeriamo di individuare un docente referente che affianchi il dirigente per lo start up iniziale in modo da snellire le attività di avvio viste anche tutte le incombenze scolastiche che normalmente gravano sui dirigenti.

Per effettuare il primo accesso andare all'indirizzo web <u>http://eden.saferinternet.it/</u> ed entrare nella sezione "Primo Accesso"

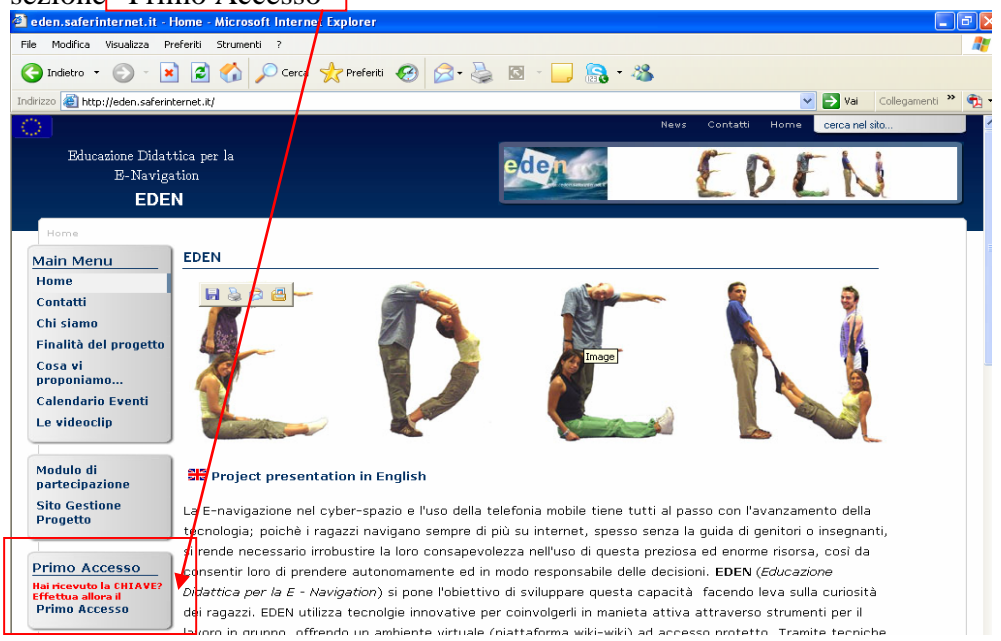

Seguire le indicazioni

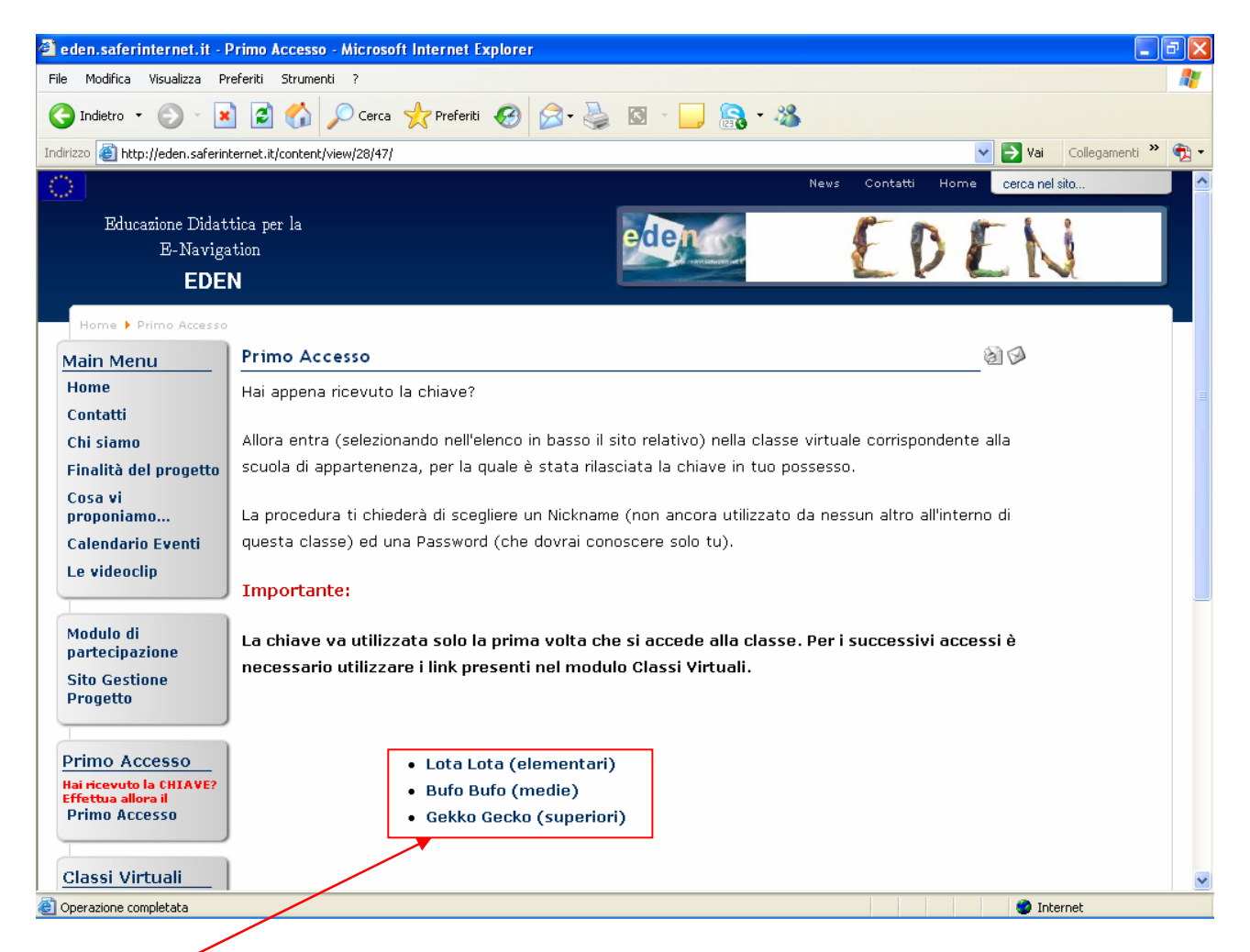

individuato il tuo ordine scolastico entra nella classe virtuale di appartenenza attraverso l'apposito link.

Per continuare l'illustrazione ipotizzeremo che la tua scuola sia una scuola superiore e quindi facente parte della Classe Virtuale "Gekko Gecko" ricordiamo che la procedura è comunque identica anche per le altre classi virtuali.

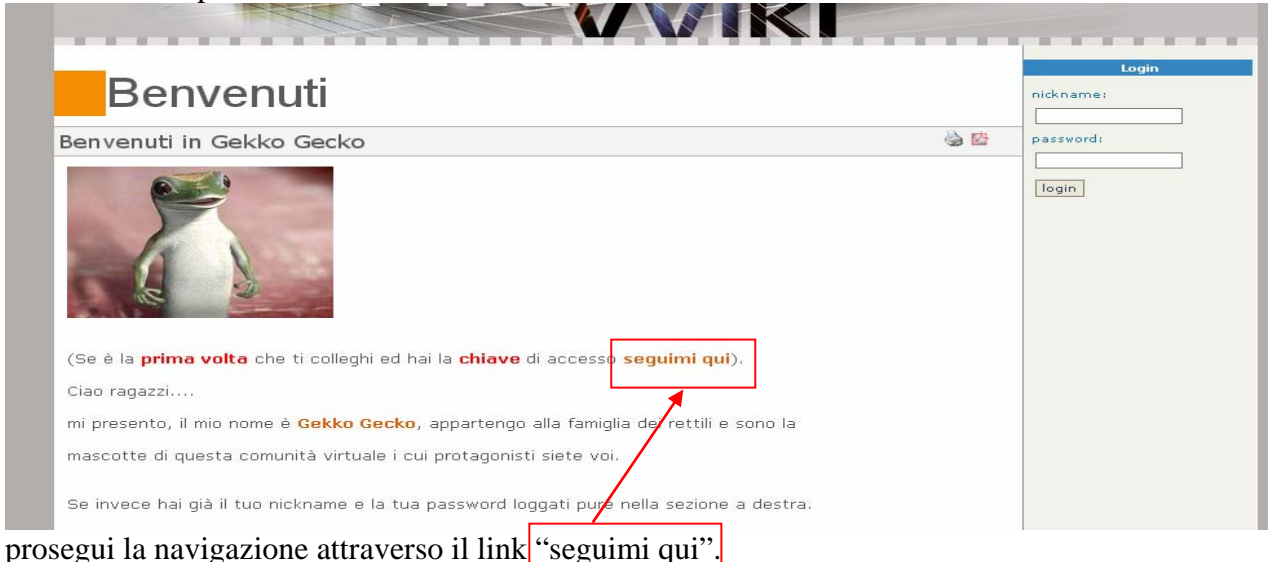

| Rogetto Eden Gio 10 or Maggio, 2007 [16:40]                                                                                                    |      |
|----------------------------------------------------------------------------------------------------|------|
| II mio nickname                                                                                                    |      |
| 😸 💆 torna a 💌                                                                                                    |      |
| In questo nostro mondo usiamo dei nomi molto più simpatici e divertenti di quelli normali.<br>Per stare con noi quindi non dovrete utilizzare il vostro nome o cognome, ma un Nickname, che dovrà<br>essere diverso da tutti gli altri, usando il più possibile la propria fantasia ed immaginazione. |      |
| Ora inventa il tuo Nickname (mi raccomando!molta fantasia 🎱)                                                                                                    |      |
| sei prontocoo?? Vieni con me                                                                                                    |      |
| Hanno collaborato alla realizzazione di questa pagina: <u>gekkogecko</u> and <u>admin</u> .<br>Ultima modifica eseguita Lunedì 12 of Glosno, 2006 [12:18:01] di <u>gekkogecko</u> .                                                                                                    |      |
| Scegli il tuo nickname e prosegui attraverso il link "Vieni con me".<br>Ora inserisci la chiave di accesso ricevuta (es. ABCD – EFGH )                                                                                                    |      |
| 🗿 Gekko Gecko - Microsoft Internet Explorer                                                                                                    |      |
| File Modifica Visualizza Preferiti Strumenti ?                                                                                                    |      |
| 🔇 Indietro 🔹 🕥 🔹 😰 🏠 🔎 Cerca 👷 Preferiti 🤣 💋 - چ 🔜 💋 🗟 - 🖓                                                                                                    |      |
| Indirizzo 🕘 http://gekkogecko.eden.saferinternet.it/tiki-my_nickname.php 🛛 💽 Vai                                                                                                    | Coll |
| Cerza 🔤 in entire site 💌 🖬                                                                                                    |      |
| Gekko Gecko: Kids registration                                                                                                    |      |

| Inserige la chiave ricevuta ed il nickname che si vuole utilizzare: |
|---------------------------------------------------------------------|
|                                                                     |
| Chiave di accesso                                                   |
| Nickname                                                            |
| Invia                                                               |
|                                                                     |
|                                                                     |

ed il nickname scelto e premi invio.

N.B.( ricordati di digitare correttamente maiuscole e minuscole) Se tutto è andato a buon fine apparirà la seguente schermata:

|                           |                          |                   | 17.                      | p.   |
|---------------------------|--------------------------|-------------------|--------------------------|------|
|                           | Be                       | ne! Da questo mom | ento il tuo nickname è " | <br> |
| Ora puol continuare e sci | agliere la tua password. |                   |                          |      |
| oppure                    | 1                        |                   |                          |      |

ora sei vuoi cambiare il tuo nickname puoi farlo attraverso il link "cambia il nickname" altrimenti puoi scegliere la password di accesso

gamenti » 🧯

Per la scelta della password ti invitiamo a seguire i suggerimenti della schermata sotto riportata:

| La mia Password                                                                                                    |                                                                                                    |
|----------------------------------------------------------------------------------------------------|----------------------------------------------------------------------------------------------------|
|                                                                                                    | è 🖄                                                                                                    |
| Per essere sicuro che solo tu puoi usare il Nickname ch<br>dovrai dire a nessuno, formata almeno da 6 caratteri al<br>da indovinare (come il tuo nome o la tua data di nascit<br>icordare.<br>Jn buon metodo per trovare una password consiste ne<br>sempre, ad esempio: | e hai scelto, ti serve una parola segreta che non<br>fanumerici (lettere o numeri). Non usare parole facili<br>a), pensa ad una cosa originale e semplice da<br>Il'inventare una frase che siamo sicuri di ricordarci |
| " <mark>G</mark> ekko <mark>g</mark> ecko <mark>si arrampica s</mark> pess                                                                                                    | o <mark>, troppo s</mark> pesso <mark>, s</mark> ugli <mark>s</mark> pecchi"                                                                                                    |
| dalla frase possiamo estrarre la nostra password consid                                                                                                    | lerando le iniziali di ciascuna parola                                                                                                    |
| ecco cosa viene fuori:                                                                                                    |                                                                                                    |
| Ggsas,                                                                                                    | ts,ss                                                                                                    |
| questa è una password difficile da indovinare ma facile<br>rase.                                                                                                    | per te da ricordare, basta che ripensi ogni volta alla                                                                                                    |
| Dra se vuoi, puoi procedere come ti abbiamo suggerito,<br>criteri.                                                                                                    | oppure puoi trovare la tua password adottando altri                                                                                                    |
| Ge adesso hai trovato la tua password, sei pronto per<br>icordarti il tuo Nickname e la tua Password. O <b>rent</b>                                                                                                    | venire con noi e ricorda che ogni volta dovrai<br>ra                                                                                                    |
| Hanno collaborato alla realizzaz                                                                                                    | ione di questa pagina: <u>admin</u> .                                                                                                    |

Cerce In ante de Cerce Gekko Gecko: Kids registration

Inserisci la password da te scelta e procedi.

Ti ricordo che la chiave si utilizza una sola volta per effettuare il primo accesso a Gekko Gecko. La procedura chiederà di inserire, oltre alla chiave, un nickname e password che serviranno per tutti i successivi accessi al sistema.

Ti suggeriamo quindi di annotare il nickname e la password da te scelti per i successivi accessi alla classe virtuale.

# Assegnazioni chiavi

# (sezione non disponibile ai ragazzi)

Questa procedura consente di autorizzare altre persone ad accedere al sito Gekko Gecko con uno

dei profili sotto elencati.

# Una volta effettuato il login nella classe virtuale di appartenenza attraverso l'apposito spazio.

| Delatra Concercia Concerci | Val Cor agamenti V 🕄 -                                                              |
|----------------------------------------------------------------------------------------------------|-------------------------------------------------------------------------------------|
| Benvenuti in Gekko Gecko                                                                                                    | iogin 2                                                                             |
| Effettuato l'accesso andate attraverso il menù di destra nell'area "My                                                                                                    | y Kids"                                                                             |
|                                                                                                    |                                                                                     |
|                                                                                                    | Menu                                                                                |
| profili sotto elencati                                                                                                    | Wiki<br>Home<br>Ultime modifiche<br>Sandbox<br>Indice<br>Statistiche<br>Statistiche |
|                                                                                                    | My Kids                                                                             |
| Cognome e Nome dell'assegnatario. Questa lista è <b>riservata</b> e va<br>nickname al nominativo ad esso abbinato solo combinando le                                                                                                    | Lista chiavi                                                                        |
| e va ritagliata e consegnata al destinatario al momento della sua                                                                                                    | Lista siti                                                                          |
| eră di inserire, oltre alla chiave, un nickname e password che                                                                                                    | La mia casa<br>Modifica pagina Wiki                                                 |
|                                                                                                    | modifica                                                                            |

Selezionando un profilo si ottiene la lista delle chiavi di accesso per quel profilo.

NB. Il dirigente è Dirigente@Gekko Gecko ed assegna le chiavi ai docenti, quest'ultimo è

Docente@Gekko Gecko ed assegna le chiavi agli studenti.

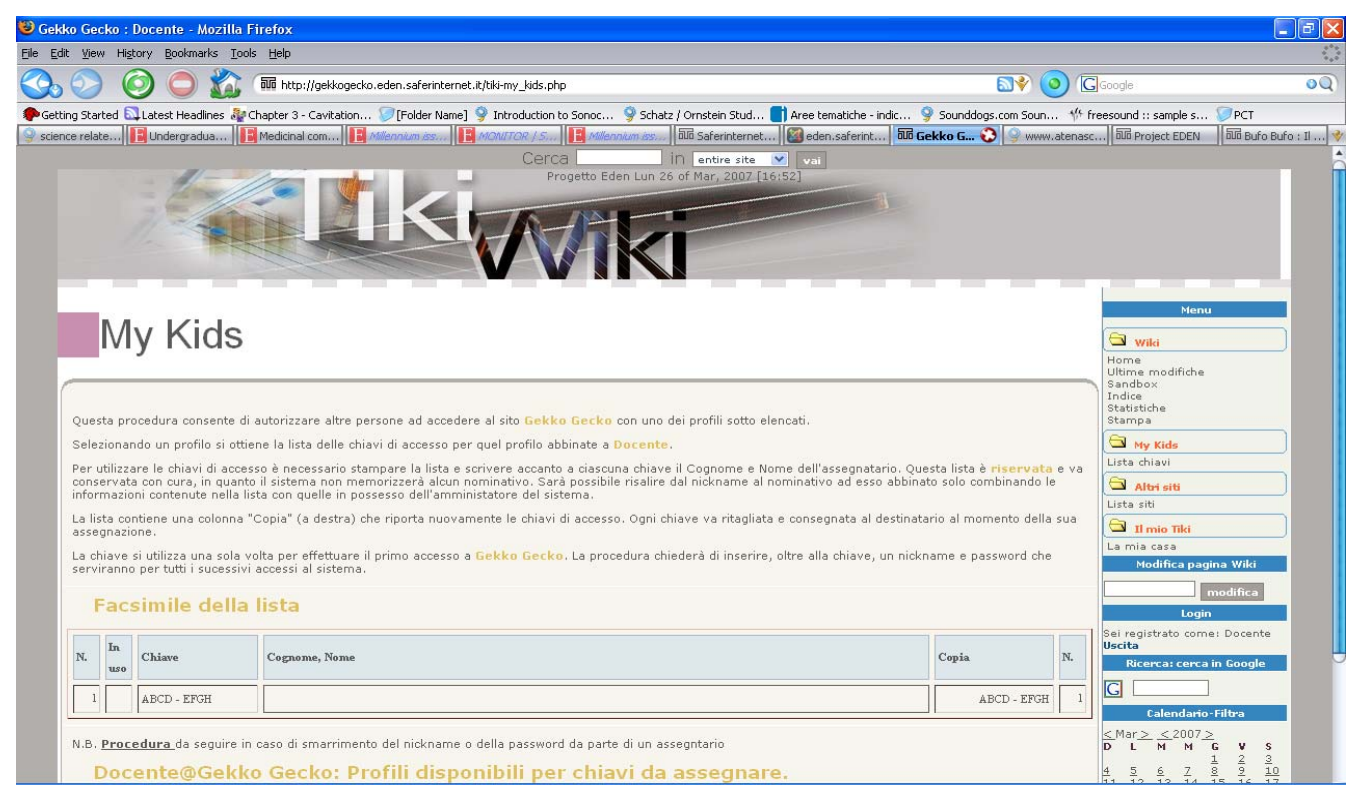

Per utilizzare le chiavi di accesso è necessario stampare la lista e scrivere accanto a ciascuna chiave il Cognome e Nome dell'assegnatario. Questa lista è **riservata** e va conservata con cura, in quanto il sistema non memorizzerà alcun nominativo. Sarà possibile risalire dal nickname al nominativo ad esso abbinato solo combinando le informazioni contenute nella lista con quelle in possesso dell'amministratore del sistema.

La lista contiene una colonna "Copia" (a destra) che riporta nuovamente le chiavi di accesso. Ogni chiave va ritagliata e consegnata al destinatario al momento della sua assegnazione.

Si ricorda che la chiave si utilizza una sola volta per effettuare il primo accesso a **Gekko Gecko**.

La procedura chiederà di inserire, oltre alla chiave, un nickname e password che serviranno per tutti i successivi accessi al sistema.

#### Facsimile della lista

| N. | In uso | Chiave      | Cognome, Nome | Copia       | N. |
|----|--------|-------------|---------------|-------------|----|
| 1  |        | ABCD - EFGH |               | ABCD - EFGH | 1  |

Nel profilo docenti avremo una lista per ogni singolo livello di classe (I; II; III; IV; V).

# Procedura per il recupero di nickname e password

Una volta effettuato il login nella classe virtuale di appartenenza attraverso l'apposito spazio.

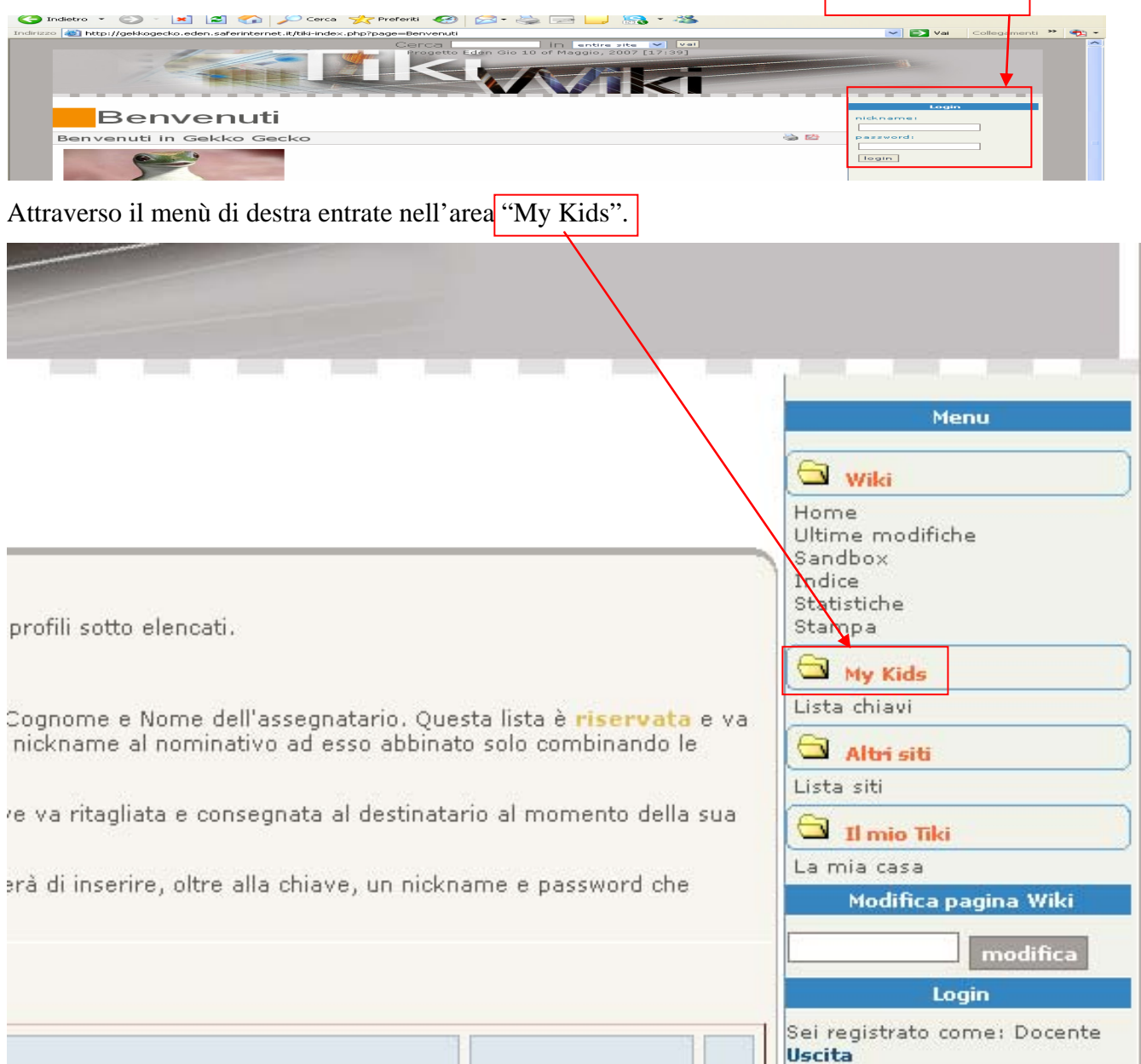

In questa sezione sono disponibili le procedure da utilizzare se un utente registrato dimentica il proprio Nickname o la Password.

Le procedure sono applicabili a ciascun profilo per il quale è possibile assegnare chiavi. Occorre pertanto selezionare il profilo di appartenenza dell'utente a cui è stata assegnata la chiave. Tramite il foglio di rilascio delle chiavi è necessario risalire alla chiave assegnata all'utente; sarà quindi possibile intervenire utilizzando i comandi *sblocca* ed *elimina*. In particolare: il comando *sblocca* permetterà ad un utente registrato di inserire una nuova password abbinata al suo Nickname; il comando *elimina* va usato se un utente ha dimenticato il suo Nickname, in tal caso all'utente verrà rilasciata una nuova chiave con la quale effettuare il primo accesso al sistema ed il precedente Nickname insieme alla vecchia chiave saranno definitivamente disattivati.

| N. | In uso                                                                                                    | Sblocca | Chiave | Elimina |
|----|----------------------------------------------------------------------------------------------------|---------|--------|---------|
| 2  | ✓                                                                                                    | sblocca |        | elimina |
| 8  | <ul> <li>Image: A set of the set of the</li></ul> | sblocca |        | elimina |

Legenda campo **In uso**: ✓ (Regolarmente in uso) <sup>€</sup> (sbloccata per scelta di nuova password) × (eliminata per motivi eccezionali)

# Utilizzo della piattaforma "Classe Virtuale"

Come già indicato per incoraggiare questo innovativo metodo di "comunicazione" sul web ed inserirlo in un contesto educativo-didattico, Eden utilizza un sistema (Wikiwiki) che permette di partecipare all'inserimento e alla modifica di contenuti generando in maniera autonoma delle pagine web. In questa sezione cercheremo di illustrare il funzionamento di questa piattaforma

# L'ambiente della classe virtuale

Una volta effettuato il login nella classe virtuale di appartenenza attraverso l'apposito spazio

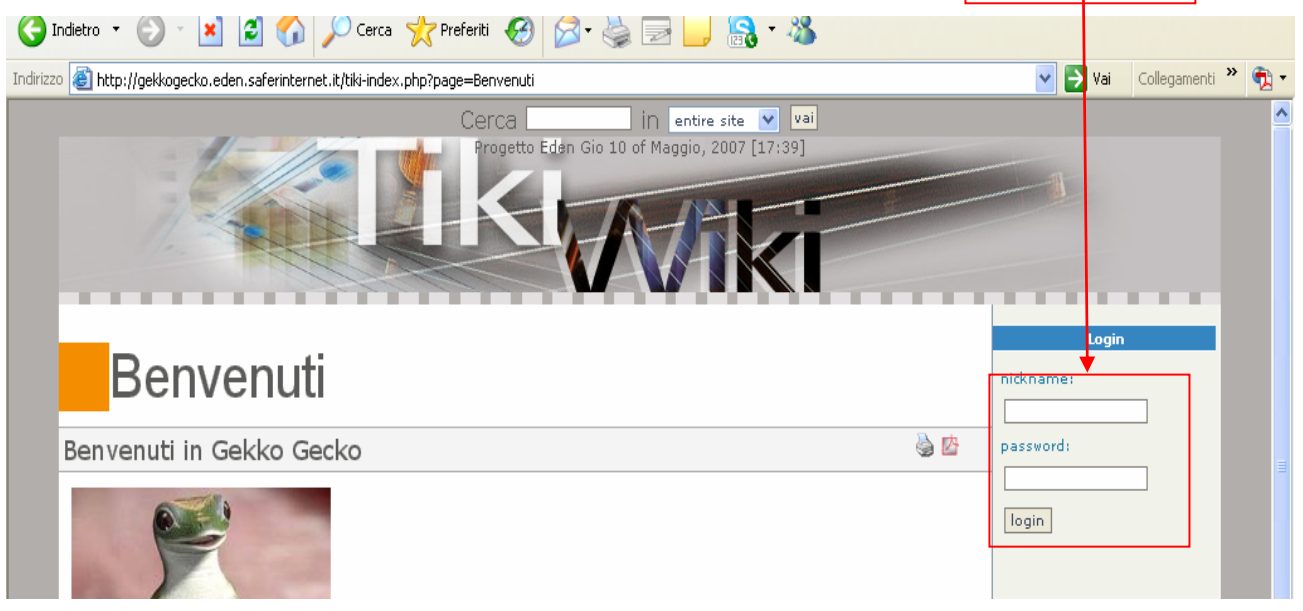

avrai la pagina di presentazione della classe virtuale:

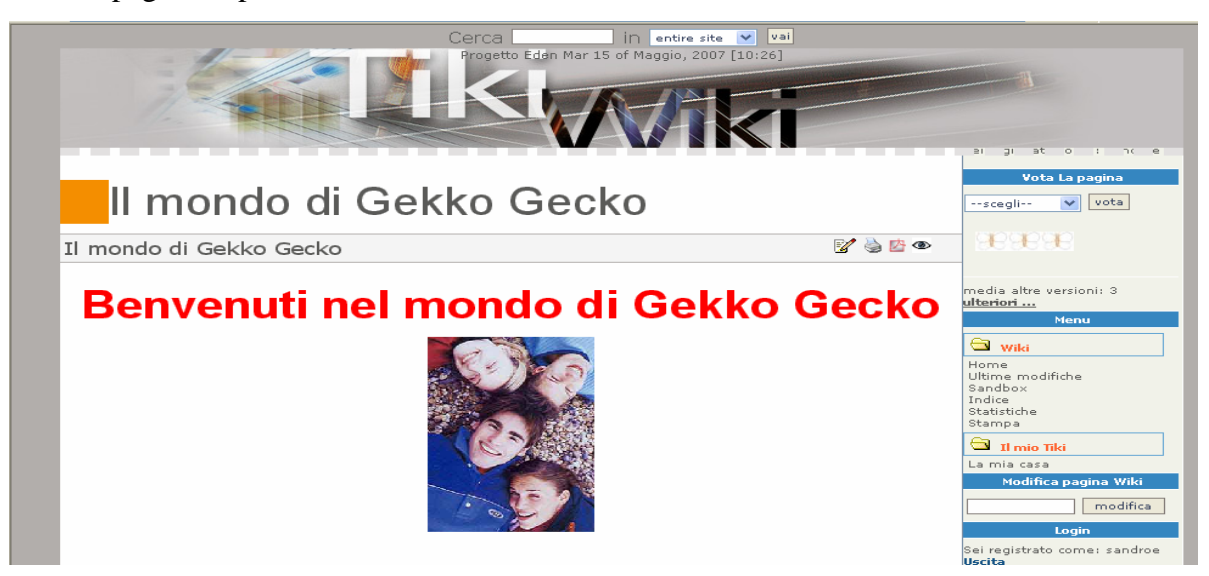

Scorrendo la pagina iniziamo a vedere le aree di intervento.

La classe virtuale offre due attività principali: una denominata palestra dove poter svolgere e pubblicare attività della tua scuola ed altro, ed un'altra mirata agli interventi inerenti le tematiche del progetto EDEN, dove pubblicare i vostri contributi e riflessioni in merito.

| Da queste parti ci scambiamo idee con questo <b>Wiki Wiki</b> un sistema rapido per pubblicare pagine <mark>web</mark><br>composte da più mani.                                                                   |  |
|----------------------------------------------------------------------------------------------------|--|
| Il mondo virtuale ha alcune particolarità che lo rendono controintuitivo:<br>• Multilocato: Non sai dove ti trovi, o meglio, cio che scrivi nuò essere facilmente consultato da                                   |  |
| molti luoghi del mondo.                                                                                                    |  |
| <ul> <li>Platea ignota: Non na la certezza di chi legge ciò che scrivi</li> <li>Permanente: Dal momento che scrivi in poi, le tue parole sono presenti per un tempo più<br/>lungo di quello che pensi.</li> </ul> |  |
| Navigare in questo mondo inusuale si fa con maggiore tranquillità se si tengono presenti le <b>Regole</b> di<br>navigazione.                                                                                      |  |
| Il mond <u>o di Gekk</u> o gecko                                                                                                    |  |
| puoi usarlo com <mark>e palestra</mark> spe <mark>r</mark> imentando il giusto compromesso fra <i>fantasia</i> e <i>realtà</i> dove tu                                                                            |  |
| • giudiche <mark>rai</mark>                                                                                                    |  |
| • sarai qiudicato                                                                                                    |  |
| dai tuoi pari.                                                                                                    |  |
| Le tematiche                                                                                                    |  |
| I punti di partenza principali vertono attorno agli aspetti inusuali legati alle nuova technologie.                                                                                                    |  |
| 1. Il telefonino                                                                                                    |  |
| 2. Internet                                                                                                    |  |
|                                                                                                    |  |
| Buon divertimento.                                                                                                    |  |

Vediamo in dettaglio le due sezioni si accede alla sezione "palestra" attraverso l'apposito link

Entrati nella sezione appaiono due tematiche possibili "tema libero e Attività di classe"

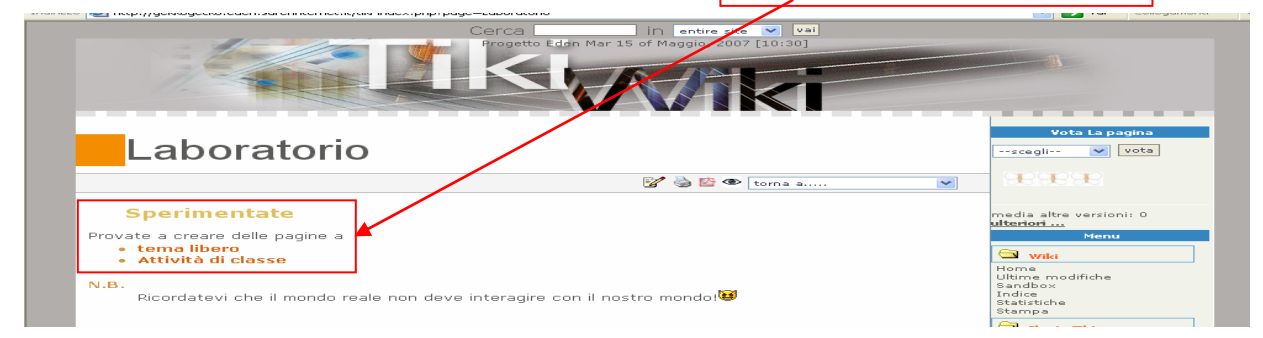

Scegliete quella di vostro interesse e ....Buon Lavoro.

N.B. nella sezione del presente manuale "Regole di redazione generali " troverete alcuni suggerimenti su come organizzare i lavori da pubblicare

Vediamo ora le tematiche fondamentali per gli obbiettivi del progetto EDEN.

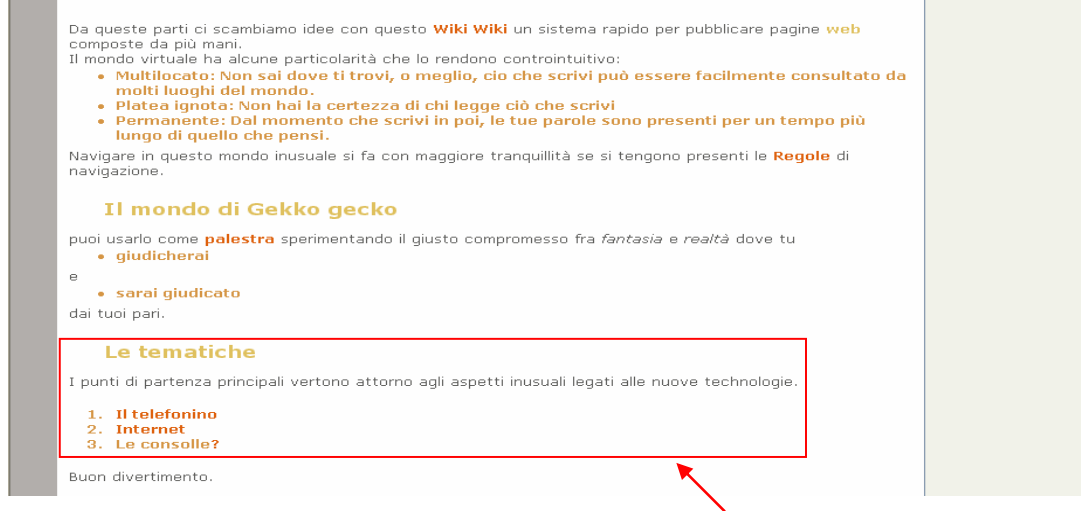

Le tematiche dove intervenire dopo gli EDEN day sono "Il telefonino, Internet, Le consolle"

Si può accedere alle singole aree attraverso i rispettivi link evidenziati.

Scegliete quella di vostro interesse e ....Buon Lavoro.

N.B. nella sezione del presente manuale "Regole di redazione generali " troverete alcuni suggerimenti su come organizzare i lavori da pubblicare.

Analizziamo ora le funzionalità della piattaforma offerte attraverso il menù di destra.

|                                                                                                    | Menu                                                                                  |
|----------------------------------------------------------------------------------------------------|---------------------------------------------------------------------------------------|
|                                                                                                    | 🖼 wiki                                                                                |
| profili sotto elencati.                                                                                                    | Home<br>Ultime modifiche<br>Sandbox<br>Indice<br>Statistiche<br>Statistiche<br>Stampa |
| Cognome e Nome dell'assegnatario. Questa lista è ri <b>servata</b> e va<br>nickname al nominativo ad esso abbinato solo combinando le | My Kids<br>Lista chiavi<br>Altri siti                                                 |
| e va ritagliata e consegnata al destinatario al momento della sua                                                                     | Lista siti<br>Il mio Tiki<br>La mia casa                                              |
| ra di inserire, oltre alla chiave, un nickname e password che                                                                         | Modifica pagina Wiki<br>modifica                                                      |
|                                                                                                    | Login<br>Sei registrato come: Docente                                                 |
| Copia N.                                                                                                    | Uscita<br>Ricerca: cerca in Google                                                    |
| ABCD - EFGH 1                                                                                                    | Calendario-Filtra                                                                     |
| ntario                                                                                                    | <u><mar> &lt;2007&gt;</mar></u><br>D L M M G V S<br>1 2 3                             |
| ssegnare.                                                                                                    | $\begin{array}{cccccccccccccccccccccccccccccccccccc$                                  |

#### La mia casa

Iniziamo con vedere le funzionalità della sezione "La mia casa"

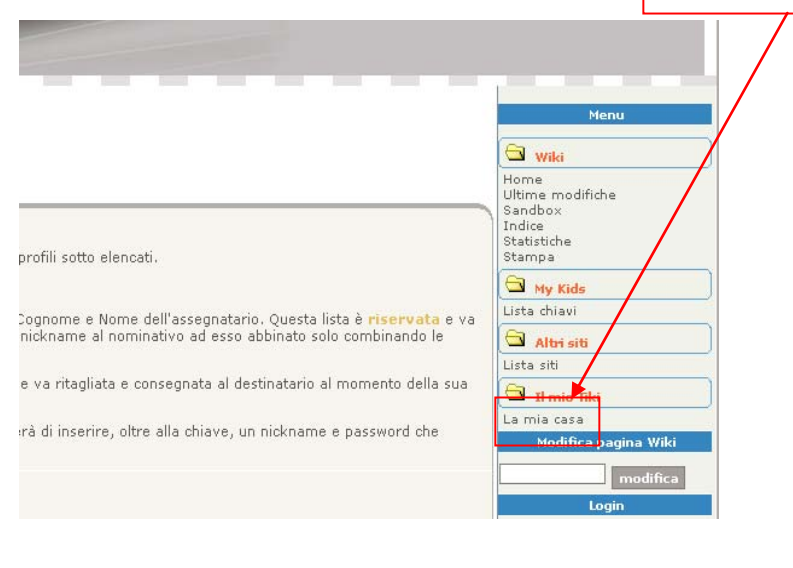

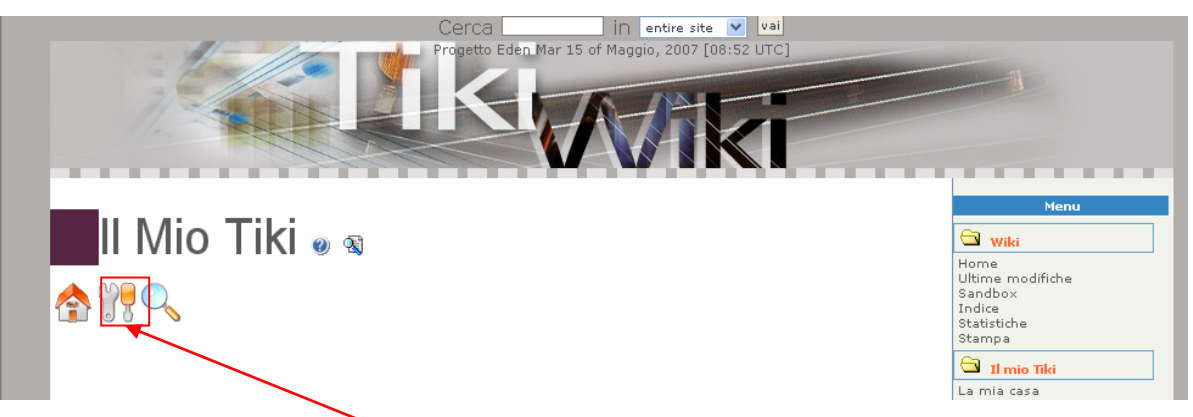

In questa sezione è possibile per ogni membro modificare le proprie informazioni e realizzare una

pagina personale di presentazione.

Per accedere alle modifiche utilizzate l'icona entrati nella sezione avrete la seguente schermata:

| PERSON                                             | AL INFORMATION                              |
|----------------------------------------------------|---------------------------------------------|
| Nome:                                              | sandroe                                     |
| Pagea                                              |                                             |
| Longitude (WGS84/decimal degrees):                 | 7 Other                                     |
| Latitude (WGS84/decimal degrees):                  |                                             |
| Avatar:                                            | Scegli Avatar                               |
| HomePage:                                          |                                             |
| Pagina personale nel Wiki:                         | AlterEgosandroe (modifica)                  |
|                                                    | change information                          |
|                                                    |                                             |
|                                                    |                                             |
| F                                                  | PREFERENZE                                  |
|                                                    |                                             |
| Ultimo login:                                      | Mer 16 of Maggio, 2007 [15:01]              |
| Is email public? (uses scrambling to prevent spam) | Unavailable - please set your e-mail below  |
| Does your mail reader need a special charset       | utf-8 💌                                     |
| Lingua:                                            | Italiano (it) 🗸 🗸                           |
| Pagine visitate da ricordare:                      |                                             |
|                                                    | 4                                           |
| Fuso orario mostrato:                              | C UTC C Local                               |
| Informazioni utente:                               | publice ¥                                   |
| Use double-click to edit pages:                    |                                             |
|                                                    |                                             |
|                                                    | Cambia preferenze                           |
|                                                    |                                             |
|                                                    |                                             |
|                                                    |                                             |
|                                                    |                                             |
|                                                    |                                             |
| ACCOL                                              | INT INFORMATION                             |
| Leave "New paceword" and "Confirm new pace         | word" fields black to keep surrent password |
| Email address:                                     | word inclusionant to keep current password  |
|                                                    |                                             |
| Nuova password:                                    |                                             |
| Confirm new password:                              |                                             |
|                                                    |                                             |
| Current password (required):                       |                                             |
|                                                    |                                             |

Analizziamo le singole sezioni:

Sezione "Informazioni Personali"

|      |                                                                                                    | PERSONAL INFORMATION |  |  |
|------|----------------------------------------------------------------------------------------------------|----------------------|--|--|
|      | Nome:<br>Vero Nome:<br>Paese:<br>Longitude (WGS84/decimal degrees):<br>Latitude (WGS84/decimal degrees):<br>Avatar:<br>HomePage:<br>Pagina personale nel Wiki: | sandroe              |  |  |
|      |                                                                                                    | Change information   |  |  |
|      |                                                                                                    |                      |  |  |
| razi | Jizione completata                                                                                                    |                      |  |  |

In questa sezione potete inserire il vostro vero nome, il paese d'origine, scegliere l'Avatar, indicare l'indirizzo web del vostro sito e realizzare la vostra pagina personale.

Gli avatar sono delle immagini che compaiono sia sotto il tuo nickname nei messaggi che hai postato sia nella tua pagina informazioni utente. puoi caricare l'immagine che hai scelto come avatar sul server; una volta caricata, l'immagine deve essere approvata dall'amministratore prima di diventare il tuo avatar, le dimensioni dell'avatar sono massimo 50x50 pixel.

In questa sezione come detto in precedenza puoi modificare la tua pagina personale attraverso il Link 'AlterEgos''.

Più avanti spiegheremo l'interfaccia, comune a tutte le sezioni, da utilizzare per l'inserimento dei contenuti.

Sezione "Preferenze"

| PRE                                                                                                    | FERENZE                                                                               |
|----------------------------------------------------------------------------------------------------|---------------------------------------------------------------------------------------|
| Ultimo login:<br>Is email public? (uses scrambling to prevent spam)<br>Does your mail reader need a special charset | Mar 15 of Maggio, 2007 [10:26]<br>Unavailable - please set your e-mail below<br>utf-8 |
| Lingua:                                                                                                    | Italiano (it) 🗸 🗸                                                                     |
| Pagine visitate da ricordare:                                                                                       | 4 💌                                                                                   |
| Fuso orario mostrato:                                                                                               | C UTC C Local                                                                         |
| Informazioni utente:                                                                                                | publico 💙                                                                             |
| Use double-click to edit pages:                                                                                     |                                                                                       |
| Ca                                                                                                    | mbia preferenze                                                                       |

In questa sezione puoi modificare, la possibilità di rendere pubblica la tua email se indicate nella precedente sezione, la lingua di default, quante delle ultime pagine visitate vuoi ricordare, il fuso orario, se vuoi rendere pubbliche le tue informazioni e per finire se utilizzare il doppio click sulla pagina che stai leggendo per editare i suoi contenuti.

Sezione "Informazione Account"

| ACCOUNT INFORMATION                                                  |                                     |  |
|----------------------------------------------------------------------|-------------------------------------|--|
| Leave "New password" and "Confirm new password" fi<br>Email address: | elds blank to keep current password |  |
| Nuova password:                                                      |                                     |  |
| Confirm new password:                                                |                                     |  |
| Current password (required):                                         |                                     |  |
| Change adr                                                           | ministrative info                   |  |
|                                                                      |                                     |  |

In questa sezione puoi cambiare l'email indicata e la tua password di accesso Sezione "Il mio Tiki"

|                                  | IL MIO TIKI       |  |
|----------------------------------|-------------------|--|
| Le Mie pagine<br>Le mie Gallerie |                   |  |
|                                  | Cambia preferenze |  |

Selezionando le caselle qui presenti potrai avere direttamente al momento dell'accesso alla sezione "La mia casa" l'elenco delle pagina da te redatte le le tue gallerie di immagini"

N.B. in tutte le sezioni analizzate una volta effettuati i cambiamenti per renderli effettivi vanno confermati attraverso il pulsante che trovi al termine delle singole sezioni.

### Wiki - Home

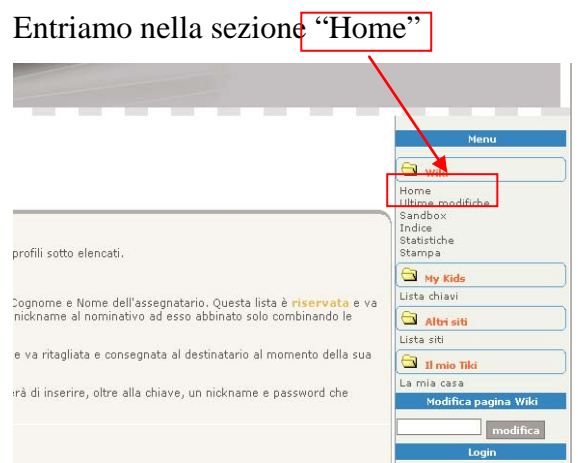

Questo link ci riporta alla stessa pagine che viene visualizzata al momento del login

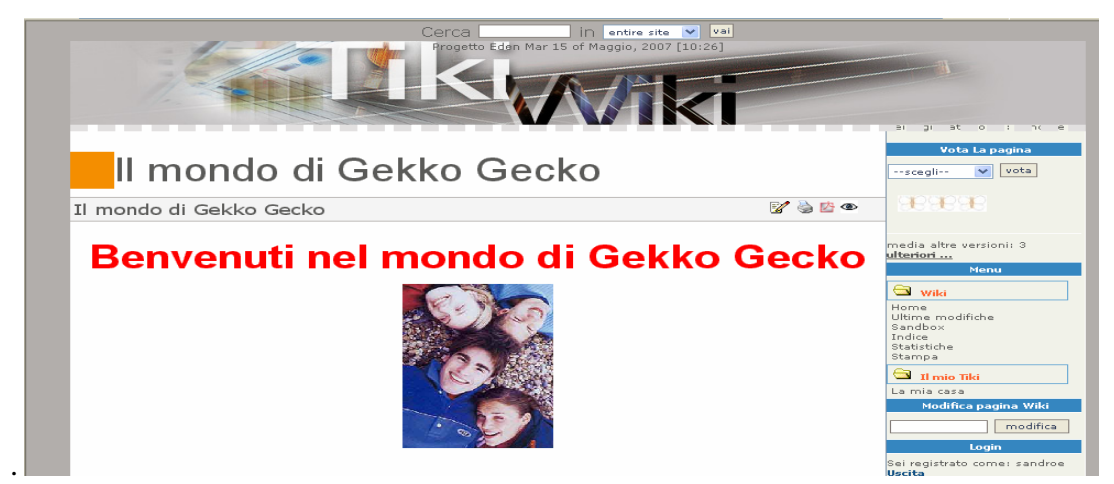

# Wiki – Ultime modifiche

Entriamo nella sezione "Ultime Modifiche"

In questa sezione è possibile vedere tutte le ultime modifiche apportate alle diverse pagine del wiki.

Possiamo scegliere attraverso la barra quale pagine visualizzare, "oggi, ultimi 2 giorni, ecc..."

| a contra com a construction of a                                                                            |                                                        |         |        |                |        |
|----------------------------------------------------------------------------------------------------|--------------------------------------------------------|---------|--------|----------------|--------|
| 2aqi Ultimi 2 qiorni Ultimi 3 qiorni Ultimi 5 qiorni Ultimi settimana Ultimi 2 Settimane Ultimi month Tutti |                                                        |         |        |                |        |
| Cerca cerc                                                                                                  | a                                                      |         |        | T              |        |
|                                                                                                    |                                                        |         |        |                |        |
| Data                                                                                                    | Pagina                                                 | Azione  | Utenti | Ip             | Commen |
| Mer 16 of Maggio, 2007<br>[15:14]                                                                           | Energia Eolica ( <u>storia</u> )                       | Updated | marko  | 83.181.230.23  |        |
| Gio 03 of Maggio, 2007 [22:26]                                                                              | PROGETTO SPORT (storia)                                | Updated | bacnv  | 84.220.238.220 |        |
| Gio 03 of Maggio, 2007 [22:25]                                                                              | PROGETTO SPORT (storia v45) <u>v c d</u>               | Updated | bacnv  | 84.220.238.220 |        |
| Gio 03 of Maggio, 2007 [22:23]                                                                              | PROGETTO SPORT (storia v44) <u>v</u> <u>c</u> <u>d</u> | Updated | bacnv  | 84.220.238.220 |        |
| Gio 03 of Maggio, 2007 [22:20]                                                                              | PROGETTO SPORT (storia v43) v c d                      | Updated | bacnv  | 84.220.238.220 |        |
| Gio 03 of Maggio, 2007 [22:19]                                                                              | PROGETTO SPORT (storia v42) <u>v c d</u>               | Updated | bacnv  | 84.220.238.220 |        |
|                                                                                                    | -                                                      |         |        |                |        |

# Wiki – Sandbox

| Entriamo nella sezione "Sand                                          | lbox"                    |
|-----------------------------------------------------------------------|--------------------------|
|                                                                       | Menu                     |
|                                                                       | 🖾 wiki                   |
|                                                                       | Home<br>Ultime modifiche |
|                                                                       | Indice                   |
| profili sotto elencati.                                               | Statistiche<br>Stampa    |
|                                                                       | 🖼 My Kids                |
| Comome e Nome dell'accempatario. Questa lista è <b>riceruata</b> e va | Lista chiavi             |
| nickname al nominativo ad esso abbinato solo combinando le            | 🖼 Altri siti             |
|                                                                       | Lista siti               |
| e va ritagliata e consegnata al destinatario al momento della sua     | 🔁 Il mio Tiki            |
| at diteration allocate alle alliane un statement a second alle        | La mia casa              |
| na urinserne, oure ana uniave, un nickname e passworu che             | Modifica pagina Wiki     |
|                                                                       | modifica                 |
|                                                                       | Login                    |

La SandBox è una pagina per esercitare le proprie capacità compositive, usa il preview per controllare l'aspetto della pagina, la pagina non viene salvata..

| Modifica: SandBox                          |                                                                                                    |        |  |  |
|--------------------------------------------|----------------------------------------------------------------------------------------------------|--------|--|--|
| La SandBox e' una<br>controllare il risult | a pagina dove esercitare le tue abilita' di modifica delle pagine, usa l'anteprima per<br>:ato. Ricorda che in anteprima la pagina non viene memorizzata.                          |        |  |  |
| Categorizza                                | [ <u>mostra categorie</u>   <u>nascondi categorie</u> ]                                                                                                    |        |  |  |
| Lingua:                                    | Unknown                                                                                                    |        |  |  |
| Smileys:                                   | $\ominus \bigcirc \ominus \ominus \bigcirc \bigcirc \forall \bigcirc \bigcirc \bigcirc \bigcirc \bigcirc \bigcirc \bigcirc \bigcirc \bigcirc \bigcirc \bigcirc \bigcirc \bigcirc $ |        |  |  |
| Descrizione:                               |                                                                                                    | ]      |  |  |
| Modifica:                                  | ffgf                                                                                                    | ~      |  |  |
| € I                                        |                                                                                                    |        |  |  |
| 🖪 Quicktags                                |                                                                                                    |        |  |  |
| 🗈 y 🖉 🍑                                    |                                                                                                    |        |  |  |
| 🔲 🔜 🍓 I                                    |                                                                                                    |        |  |  |
|                                            |                                                                                                    |        |  |  |
| nn u t ≡                                   |                                                                                                    |        |  |  |
| <u>і</u> в 🥡                               |                                                                                                    |        |  |  |
|                                            |                                                                                                    |        |  |  |
|                                            |                                                                                                    |        |  |  |
|                                            |                                                                                                    | $\sim$ |  |  |
| Invia immagine                             | Sfoglia                                                                                                    |        |  |  |
|                                            | anteprima                                                                                                    |        |  |  |

<u>quida di viki</u>

# Wiki – Indice

| Entriamo nella sezione "Indice"                                                                                                    |                                                                          |
|----------------------------------------------------------------------------------------------------|--------------------------------------------------------------------------|
|                                                                                                    |                                                                          |
|                                                                                                    | Menu                                                                     |
|                                                                                                    | wiki<br>Home                                                             |
| profili sotto elencati.                                                                                                    | Utime modifiche<br><del>Sandbox</del><br>Indice<br>Statistiche<br>Stampa |
|                                                                                                    | My Kids                                                                  |
| Cognome e Nome dell'assegnatario. Questa lista è <mark>riservata</mark> e va<br>nickname al nominativo ad esso abbinato solo combinando le | Lista chiavi           Albri siti                                        |
| e va ritagliata e consegnata al destinatario al momento della sua                                                                          | Lista siti                                                               |
| rà di inserire, oltre alla chiave, un nickname e password che                                                                              | La mia casa<br>Modifica pagina Wiki                                      |
|                                                                                                    | modifica                                                                 |
|                                                                                                    | Login                                                                    |

L'indice è una pagina dove c'è il sommario di tutte le pagine che costituiscono il wiki, organizzato per iniziale alfabetica. Attraverso la barra di navigazione possiamo accedere a tutte le pagine il cui nome inizia con la lettera selezionata, per sfogliare le pagine possiamo utilizzare il link

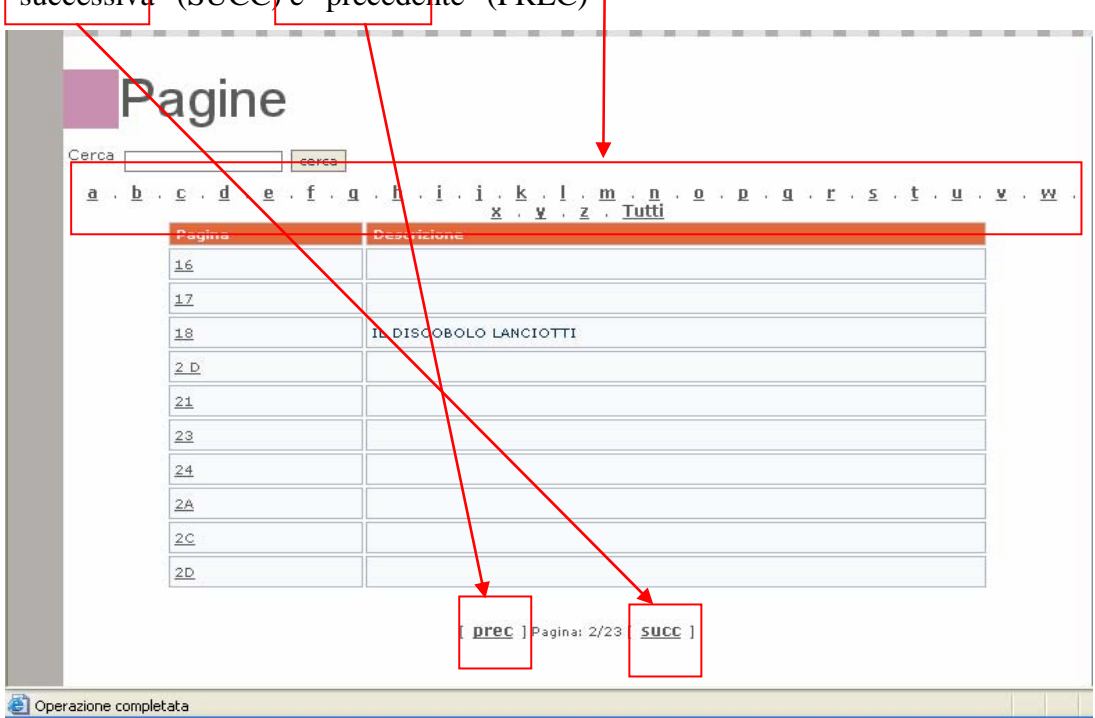

"successiva" (SUCC) e "precedente" (PREC)

# Wiki – Statistiche

| Entriamo nella sezione "Statistiche"                                                                                                 |                                                            |
|----------------------------------------------------------------------------------------------------|------------------------------------------------------------|
|                                                                                                    |                                                            |
|                                                                                                    | Menu                                                       |
|                                                                                                    | 🖼 wiki                                                     |
|                                                                                                    | Nome<br>Unime modifiche<br>Sanbox<br>Indica<br>Statistiche |
| profili sotto elencati.                                                                                                    | Stampa                                                     |
| Cognome e Nome dell'assegnatario. Questa lista è <b>riservata</b> e va<br>nickname al nominativo ad esso abbinato solo combinando le | Lista chiavi                                               |
| e va ritagliata e consegnata al destinatario al momento della sua                                                                    | Lista siti                                                 |
| rà di inserire, oltre alla chiave, un nickname e password che                                                                        | La mia casa<br>Modifica pagina Wiki                        |
|                                                                                                    | modifica                                                   |
|                                                                                                    | Lõgin                                                      |

Qui troviamo la Hit delle pagine più visitate.

| Statisti                                                                     | che                            |    |
|------------------------------------------------------------------------------|--------------------------------|----|
| agine più frequentate                                                        | Primi 10 💌 mostra              |    |
|                                                                              | PAGINE PIÙ VISITATE (HIT PARAD | E) |
|                                                                              |                                |    |
| .) <u>Benvenuti</u>                                                          | 3671                           |    |
| ) <u>Il mondo di Gekko Ge</u>                                                | <u>KO</u> 2046                 |    |
| ) <u>Progetto energia</u>                                                    | 1345                           |    |
| ) Il mio nickname                                                            | 102                            |    |
|                                                                              | 1068                           |    |
| , <u></u>                                                                    | 671                            |    |
| ) PROGETTO SPORT                                                             | 327                            |    |
| 7) <u>PROGETTO SPORT</u><br>3) MUSICA                                        | V M L                          |    |
| 7) <u>PROGETTO SPORT</u><br>3) <u>MUSICA</u><br>9) <u>PROGETTO SPORT IDC</u> | MT 310                         |    |

| Wiki – Stampa                                                                                                    |                                     |  |  |  |
|----------------------------------------------------------------------------------------------------|-------------------------------------|--|--|--|
| Entriamo nella sezione "Stampa"                                                                                                    |                                     |  |  |  |
|                                                                                                    | Menu                                |  |  |  |
|                                                                                                    | 🖼 wiki                              |  |  |  |
|                                                                                                    | Home<br>Ultime modifiche<br>Sandboy |  |  |  |
| profili sotto elencati.                                                                                                    | Statistiche<br>Statistiche          |  |  |  |
| Cognome e Nome dell'assegnatario. Questa lista è <b>riservata</b> e va<br>nickname al nominativo ad esso abbinato solo combinando le | Lista chiavi                        |  |  |  |
| e va ritagliata e consegnata al destinatario al momento della sua                                                                    | Lista siti                          |  |  |  |
| rà di inserire, oltre alla chiave, un nickname e password che                                                                        | La mia casa<br>Modifica pagina Wiki |  |  |  |
|                                                                                                    | modifica                            |  |  |  |

Attraverso questa sezione possiamo avviare le stampe dei contenuti che ci interessano

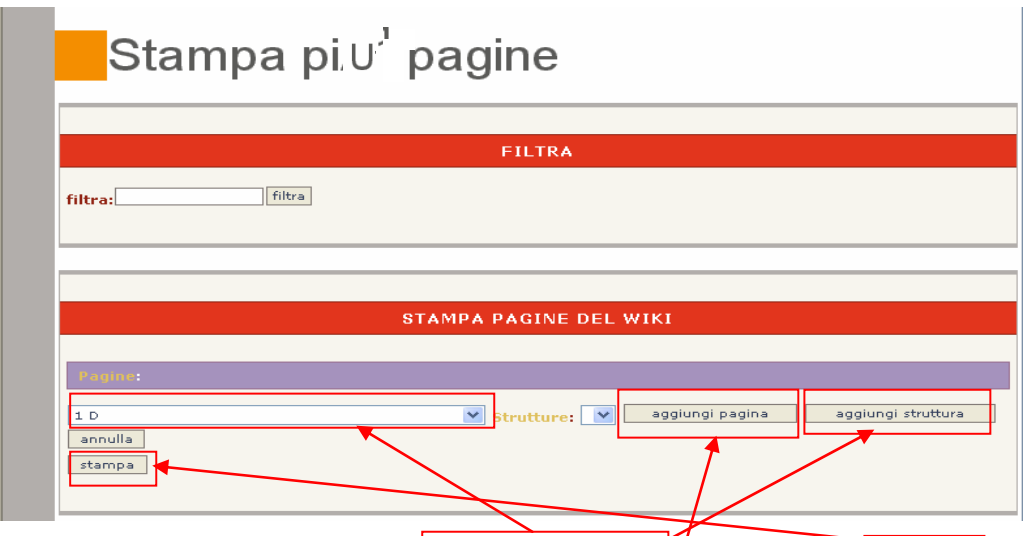

selezioniamo la pagina attraverso il menù a tendina e poi clickiamo stampa.

Qualora volessimo selezionare più pagine, scegliere la pagina come in precedenza e successivamente premere il tasto "aggiungi pagina" ripetere l'operazione per tutte le pagine di nostro interesse e alla fine premere stampa. Se vogliamo invece selezionare un intera struttura, quindi una pagina e tutte le sottopagine ad essa collegate, scegliere la pagina di interesse e scegliere "aggiungi struttura", al termine premere stampa.

# Wiki - Le pagine

Quando stiamo navigando all'interno delle pagine abbiamo a disposizione diverse possibilità accessibili attraverso le icone posizionate a destra del titolo della pagina.

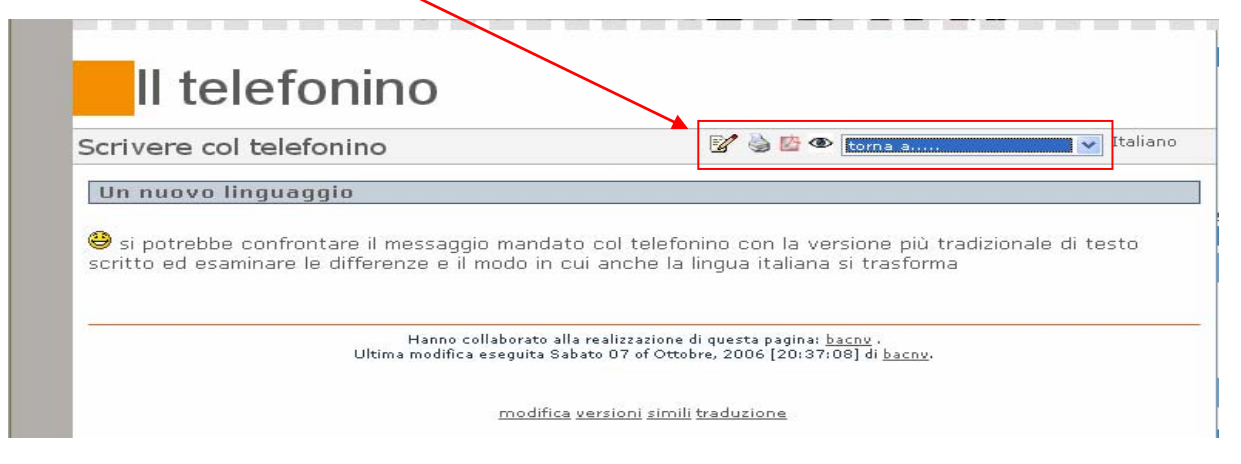

Vediamo il significato

| Icona              | Funzione                                                                      |
|--------------------|-------------------------------------------------------------------------------|
|                    | Permette di entrare in modalità edit per modificare il contenuto della pagina |
| <b>M</b>           | Permette di stampare il contenuto della pagina                                |
| 四                  | Permette di generare un file pdf del contenuto della pagina                   |
| 0                  | Permette di monitorare la pagina                                              |
| torna a 💟 Italiano | Permettere di cambiare sezione velocemente                                    |

Un ulteriore funzione e quella di lasciare un feedback di gradimento della pagina (vedi più avanti nel capitolo "feedback" per comprendere la finalità e lo scopo).

### Wiki – Ricerca

Le ricerche possono essere effettuate in due modalità. La prima è la ricerca di parole all'interno dei contenuti o del titolo della pagina la seconda è la ricerca soltanto all'interno del titolo della pagina, attenzione poiché questa ricerca qualora non trovi una corrispondenza nel titolo creerà una nuova pagina col termine cercato.

#### Primo metodo

Per il primo metodo di ricerca ci si avvale del cerca posizionato nell'intestazione di tutte le pagine

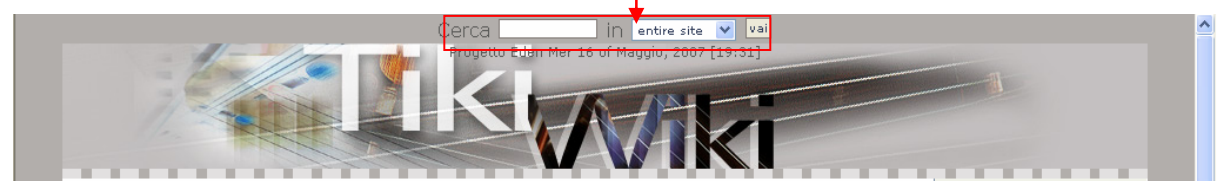

Inseriamo ad esempio "scuola" nel campo cerca ed otteniamo

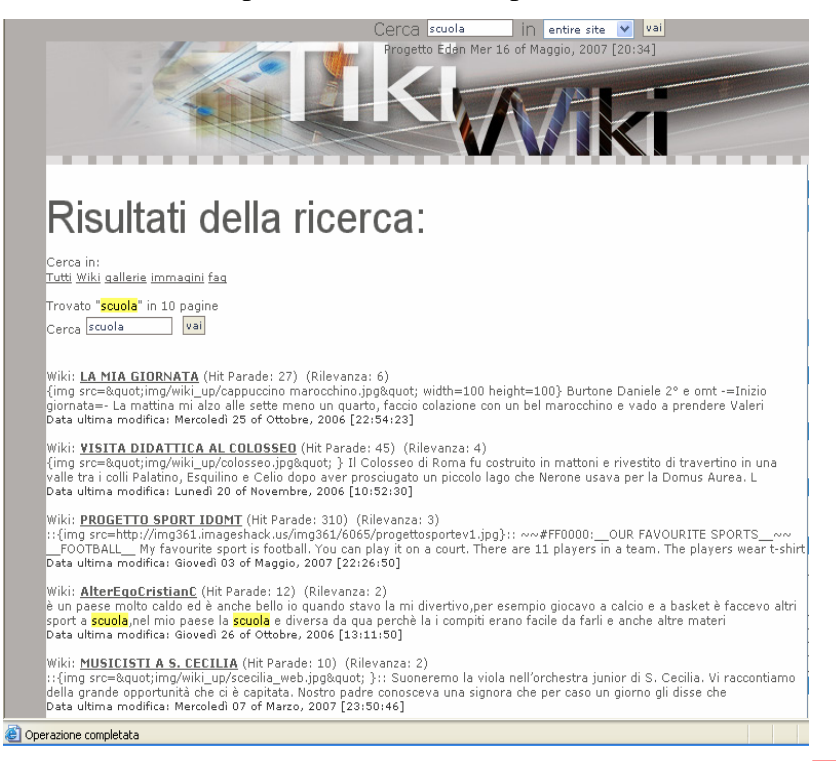

#### Per il secondo metodo ci si avvale della ricerca posizionata nel menù di destra.

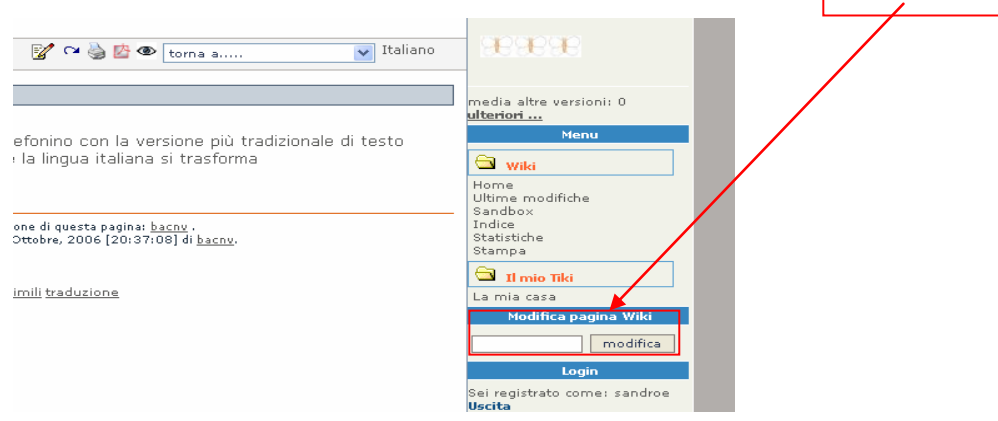

Ricordiamo che questo metodo qualora non produca risultati crea una nuova pagina con la seguente schermata:

invitiamo in questo caso di non procedere poiché in questo modo creeremo una nuova pagina scollegato dall'intero contesto.

# Feedback

All'interno di ciascuna classe virtuale i ragazzi possono accedere a tutte le pagine wiki realizzate e possono esprimere il proprio giudizio sui contenuti (feedback) dando il loro "voto" (rating).

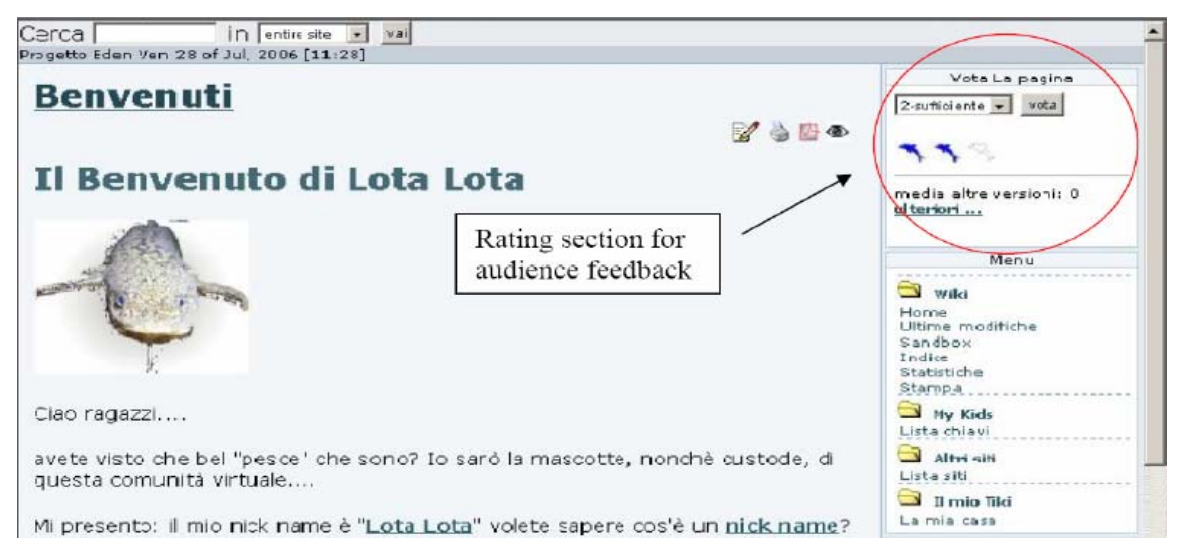

Nel caso in cui nelle votazioni una pagina risultasse "non idonea", tale pagine verrà messa in quarantena; ciò significa che sarà ancora visibile ma che sarà marcata come "pagina in pericolo". Le votazioni successive saranno fondamentali per la sopravvivenza o meno della pagina; se i voti confermeranno la non idoneità, verrà "bandita" dal sito, in caso contrario verrà ripristinata!

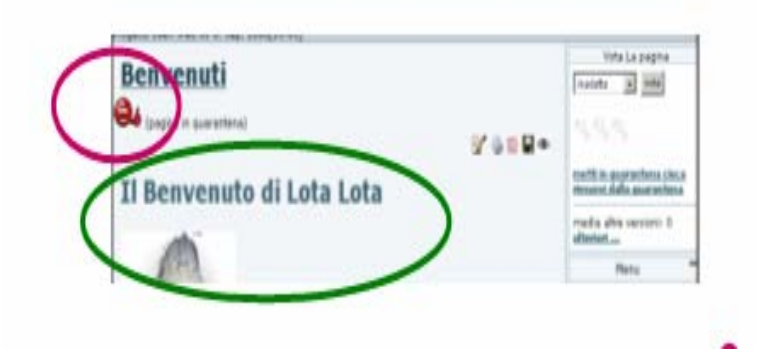

pagina in quarantena

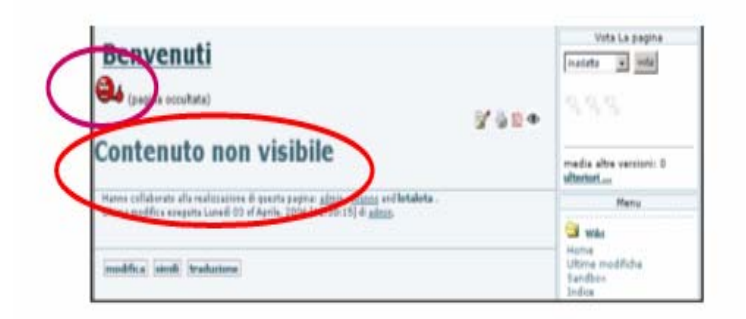

pagina bandita

# Partecipazione alle attività delle classi virtuali

Per una partecipazione proficua alle attività del progetto EDEN vi consigliamo di visitare spesso la

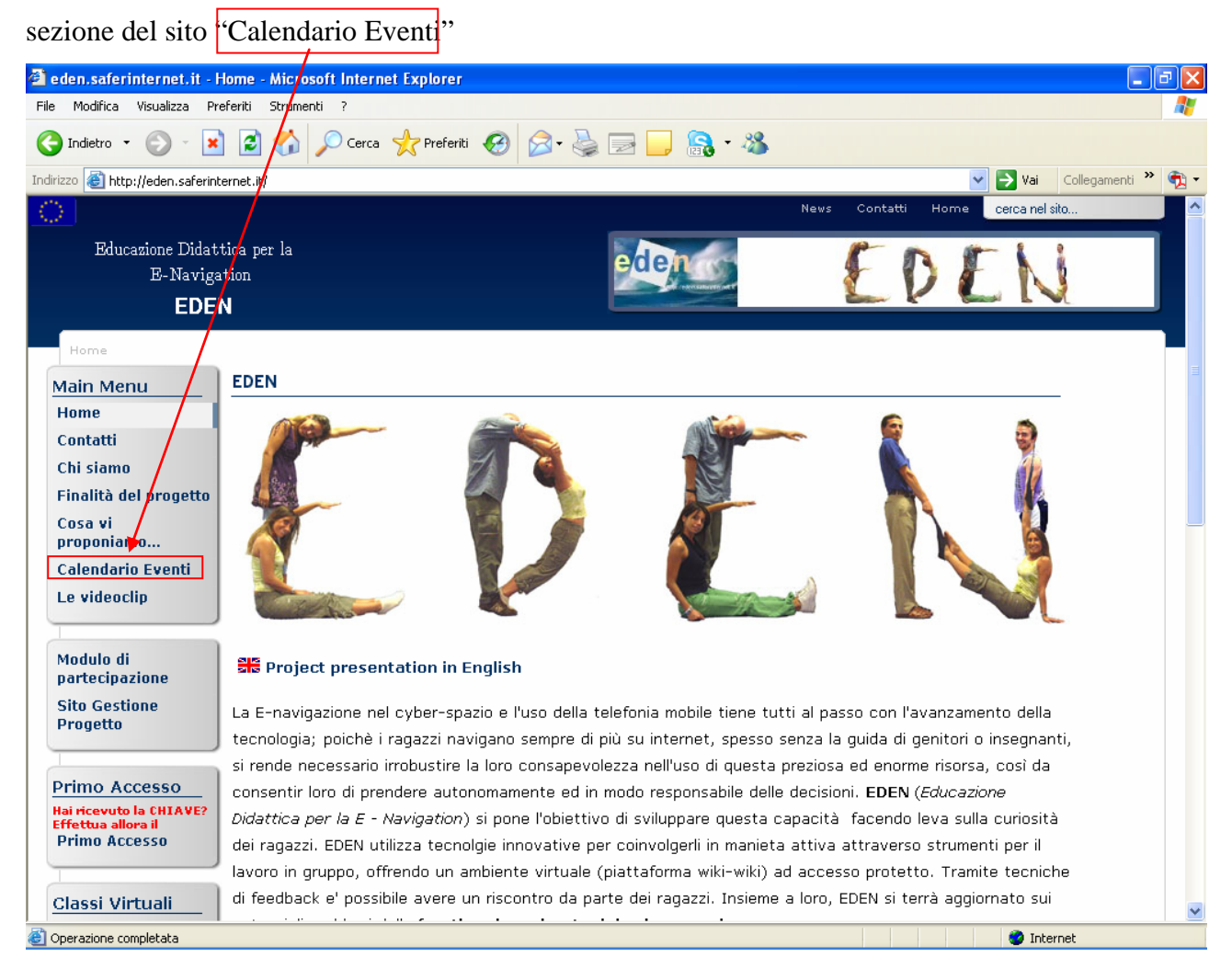

#### Qui troverete gli eventi già svolti e quelli in programmazione.

|                                                                | N                                                                                                    |                                                            | ^ ^      |
|----------------------------------------------------------------|----------------------------------------------------------------------------------------------------|------------------------------------------------------------|----------|
| Home 🕨 Calendario Eve                                          | inti                                                                                                    |                                                            |          |
| Main Menu                                                      | Calendario Eventi                                                                                        |                                                            | 20       |
| Home                                                           | Il proqetto EDEN organizza periodicamente degli eventi on-line (Eden Days), rivolti in particolare al    |                                                            |          |
| Contatti                                                       | mondo della scuola, durante i quali è possibile vedere alcuni filmati e videoclip che trattano argomenti |                                                            |          |
| Chi siamo                                                      | legati ad un uso sicuro di internet da parte dei giovani.                                                |                                                            |          |
| Finalità del progetto                                          |                                                                                                    |                                                            |          |
| Cosa vi<br>proponiamo                                          | Vedi le nostre videoclip                                                                                 |                                                            |          |
| Calendario Eventi                                              | EVENTI GIA' SVOLTI                                                                                       |                                                            |          |
| Le videoclip                                                   |                                                                                                    |                                                            |          |
|                                                                | Oct. 10th, 2006                                                                                          | Presentation of project EDEN (English language)            |          |
| Modulo di                                                      | 26 ottobre 2006                                                                                          | Verso gli EDEN Days: Incontro con le scuole                |          |
| Sito Cestione                                                  | 15 novembre 2006                                                                                         | i EDEN Day                                                 |          |
| Progetto                                                       | 6 febbraio 2007                                                                                          | Safer Internet Day 2007                                    |          |
|                                                                | 27 febbraio 2007                                                                                         | EDEN Day - Le informazioni in rete                         |          |
| Primo Accesso                                                  | 20 marzo 2007                                                                                            | EDEN Day - Il mondo delle chat                             |          |
| Hai ricevuto la CHIAVE?<br>Effettua allora il<br>Primo Accesso | 17 aprile 2007                                                                                           | EDEN Day - "Il mondo di Lota Lota: La mia classe virtuale" |          |
| Classi Virtuali                                                | EVENTI IN PR                                                                                             | OGRAMMA                                                    |          |
| Lota Lota (elem.)                                              |                                                                                                    |                                                            |          |
| Bufo Bufo (medie)                                              | 15 maggio 2007 EDEN Day - Avventure in sicurezza                                                         |                                                            |          |
| Gekko Gecko (sup.)                                             | 29 maggio 2007 E                                                                                         | DEN Day                                                    |          |
| http://eden.saferinternet.it/co                                | ntent/view/17/2/                                                                                         |                                                            | Internet |

Iniziate, prima degli EDEN Day in programma, ad introdurre l'argomento con gli studenti in modo da sviluppare interesse e curiosità.

Si ricorda che per partecipare agli EDEN Day, e visualizzare il video streaming dell'evento, bisogna disporre di un collegamento internet ed aver installato sul computer il software Real Player reperibile gratuitamente all' URL <u>http://www.real.com/freeplayer/?rppr=rnwk</u>.

Dopo l'evento sarebbe utile proporre un brainstormig con gli studenti per definire le modalità di partecipazione e come contribuire alla tematica proposta nell'area della classe virtuale.

Si ricorda che all'interno di ciascuna classe virtuale i ragazzi possono accedere a tutte le pagine wiki e possono esprimere il proprio giudizio sui contenuti (feedback) dando il loro "voto" (rating).

È sicuramente utile quindi porci alcune domande prima di avviare le attività nella classe virtuale questo permetterà di migliorare i contributi ed inoltre si avranno feedback positivi sul proprio materiale.

| Elementi del contributo                                                                     |  | No |
|---------------------------------------------------------------------------------------------|--|----|
| Documenti e riflessioni personali                                                           |  |    |
| Materiali realizzati e/o in via di realizzazione inerenti la tematica trattata              |  |    |
| Siti di riferimento che intendiamo segnalare per un approfondimento dell'argomento trattato |  |    |
| Altro                                                                                       |  |    |

Da che cosa è costituito il nostro contributo ?

Chiarita la natura degli elementi che costituiscono il nostro contributo, passiamo ad organizzare tutti i nostri materiali per la pubblicazione.

# Regole di redazione generali

# Dimensionamento delle pagine

Innanzitutto si consiglia di dividere il tutto in più pagine possibili!!! perché in tal modo i singoli contenuti possono essere linkati da più pagine in maniera semplice.

# Collegamenti tra le pagine

Fate in modo che la maggior parte delle espressioni che usate siano link a pagine interne del Wiki in modo da spiegare meglio il significato di ciò che scrivete; per la sintassi dei link si veda più avanti. La lista delle pagine già presenti o comunque sia già suggerite la trovate nella Lista delle Pagine del Wiki (che deve essere riaggiornata costantemente). Tenetevela aperta in una finestra ogni volta che scrivete sul Wiki in modo da semplificare la ricerca dei nomi delle pagine da collegare.

# Interfaccia grafica per l'inserimento

L'interfaccia grafica per l'inserimento è comune a tutte le sezioni dove possiamo inserire e/o modificare i contenuti.

Vediamo le funzionalità

Il titolo della pagina è riportato nell'intestazione principale

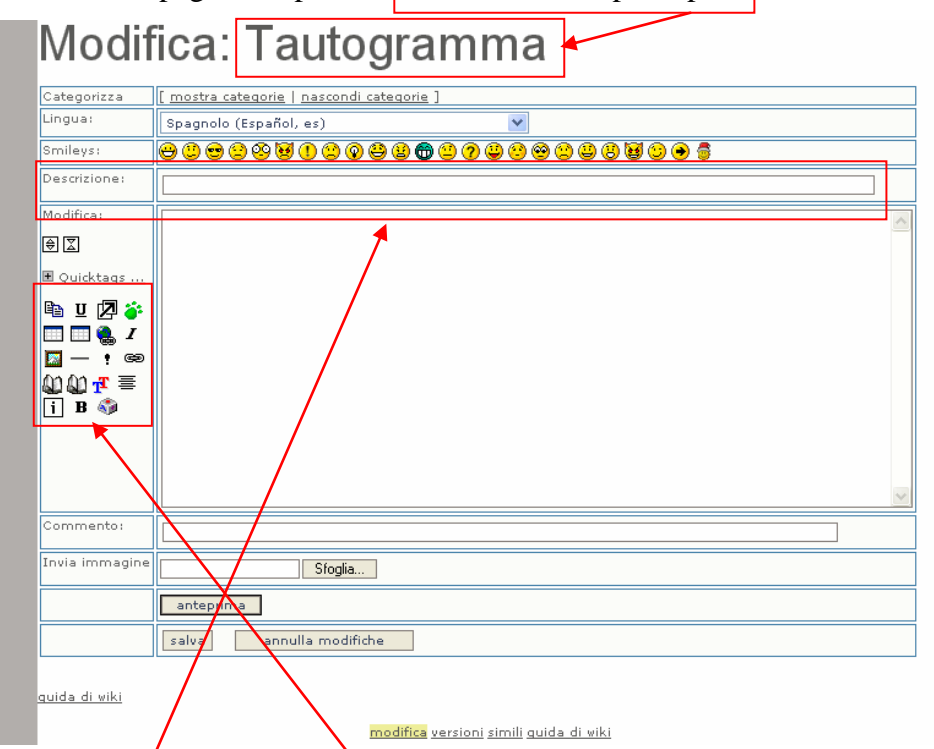

descrizione della pagina – campo dedicato ad una breve descrizione del contenuto.

Funzionalità di formattazione testo – questi comandi vi permettono di formattare il testo inserito in

modo veloce anche senza conoscere particolari comandi.

Area di inserimento contenuti – area dedicata all'inserimento dei contenuti o dove trovate i contenuti della pagina che volete modificare.

#### Modifica: Tautogramma Categorizza <u>mostra categorie | nascondi</u> tegorie Lingua: Spagnolo (Español, es) Smileys Descrizione Modifica: ⊜ ∑ 🗉 Quicktags ... 🗈 u 🛛 🍑 III 🔍 I III – ! 📟 Commento:

# Modifica: Tautogramma

|                                    | 0                                                           |   |
|------------------------------------|-------------------------------------------------------------|---|
| Categorizza                        | [ mostra categorie   nascondi categorie ]                   |   |
| Lingua:                            | Spagnolo (Español, es) 🗸                                    |   |
| Smileys:                           | ⊖ ♡ ⊕ 2 ♡ ∀ 1 2 0 ₽ 2 € 0 0 0 0 0 0 0 0 0 0 0 0 0 0 0 0 0 0 |   |
| Descrizione:                       |                                                             |   |
| Modifica:                          |                                                             | ~ |
| € I                                |                                                             |   |
| 🗄 Quicktags                        |                                                             |   |
| 🖻 U 🛛 🍑                            |                                                             |   |
|                                    |                                                             |   |
| <u>™</u> — : ©<br>0000- <b>T</b> ≡ |                                                             |   |
| ou ou 1⁴ =<br>∫ B 🌍                |                                                             |   |
| <u> </u>                           |                                                             |   |
|                                    |                                                             |   |
|                                    |                                                             | ~ |
| Commento:                          |                                                             | _ |
| Invia immagine                     |                                                             |   |
|                                    |                                                             |   |
|                                    | anteprima                                                   |   |
|                                    | salva annulla modifiche                                     |   |
| /                                  |                                                             |   |
| <u>quida di wiki</u>               |                                                             |   |
|                                    | <mark>modifica</mark> <u>versioni simili guida di wiki</u>  |   |

Smile da inserire nel testo – qualora volessimo inserire nel testo una faccina possiamo sceglierla tra quelle disponibili, clickando su quella che ci interessa, questa verrà posizionata nell'area contenuti dove era posizionato il cursore.

Inserimento immagini – se vogliamo inserire immagini nei contenuti dobbiamo prima disporre dell'immagine nei formati supportati jpg, gif, png, (massima risoluzione 72 dpi) sul nostro HD, quindi posizioniamo il cursore nell'area contenuti dove vogliamo che appaia e successivamente scegliamo sfoglia.

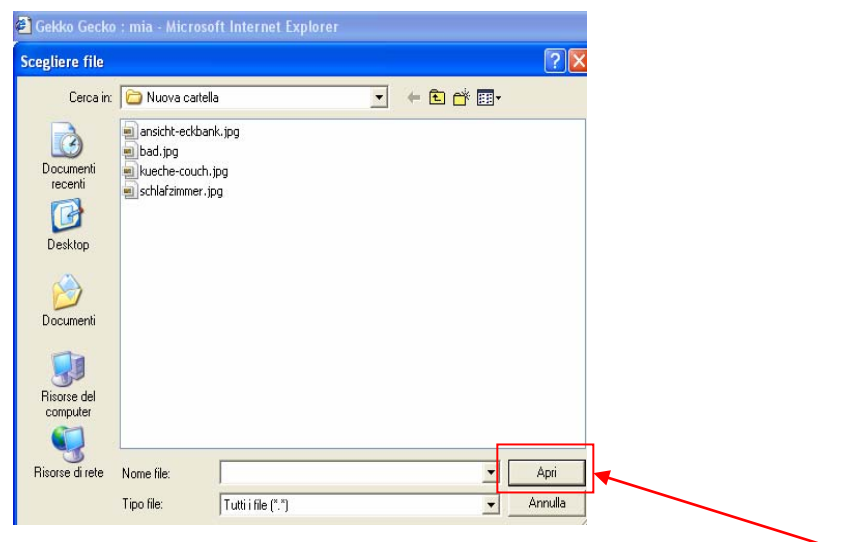

attraverso la finestra troviamo la nostra immagine e premiamo apri.

Anteprima – ci permette la creazione dell'anteprima di quello che abbiamo scritto

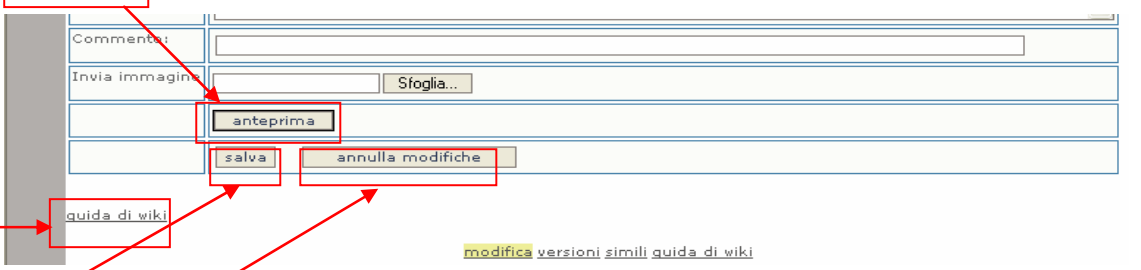

Salva – salva il contenuto modificato e/o inserito

Annulla modifiche – ripristina il contenuto come era inizialmente

Guida di wiki – ci presenta i comandi principali per la creazione di particolari formattazioni

# Scelta dei nomi delle pagine

Utilizzate nomi che siano i più esaustivi possibili magari togliendo articoli e preposizioni utilizzando un nome che spiega chiaramente cosa vi è contenuto.

NB: TikiWiki permette due sistemi per creare nuove pagine (vedi Avanti) mettendo il nome tra doppie parentesi: es ((Nuova pagina)) che darà Nuova pagina? oppure usando nomi con iniziali maiuscole senza spazi: ((NuovaPagina)) che darà il link a NuovaPagina?.

Fate attenzione a non creare pagine con nomi che contengono parole con iniziali maiuscole senza spazi perchè a volte TikiWiki "sbaglia".

Ad esempio: una pagina chiamata "((DataBase Project))" genera confusione perchè il risultato è: DataBase? Project? e come vedete compare un punto interrogativo anche dopo la parola DataBase? ossia un link alla pagina DataBase? anche se non dovrebbe esserci!!! Quindi in questo caso sarebbe stato meglio usare il nome "((DatabaseProject))".

# I comandi minimi per usare il wiki

Per evitare la creazione di pagine isolate e non collegate alle tematiche proposte dalla piattaforma (vedi "L'ambiente della classe virtuale") vi suggeriamo di operare seguendo le modalità di seguito riportate, più avanti vi indicheremo anche come creare nuove pagine figlie di quella da dove deciderete di partire.

Scegliete la pagina da cui partire e entrate in modalità edit facendo doppio click sulla pagina o attraverso l'icona posta in alto a destra della pagina. Modificate il contenuto e salvate

### Come creare pagine nuove

Allora... cominciamo col dire che esistono sostanzialmente due metodi per creare una pagina nuova.

- Partendo da una pagina già scritta.
- Creandola ex novo usando la Sandbox.

Pagina già scritta: vi ritrovate davanti ad una pagina già scritta, e vedete che c'è un termine che volete "approfondire". Ad esempio "questo"?. Come potete notare, in questo caso io ho segnalato che questo termine è "approfondibile" poichè ho scritto "((questo))", ma che nessuno ha scritto ancora nulla al proposito (ovvero, la pagina non è ancora stata creata). Una volta che ci avete cliccato sopra, vi si aprirà un form per creare una nuova pagina dal titolo "questo". Guardando sulla barra degli indirizzi, vedrete che comparirà l'indirizzo https://...../tiki/tikiindex.php?page=questo. Voi scrivete quel che dovete scrivere, salvate... ed hoplà la nuova pagina! Se poi tornerete alla pagina sorgente, vedrete che sarà scomparso il punto interrogativo a fianco della parola e che questa si sarà trasformata in link.

#### l link

In wiki esistono due tipi di link:

- link a pagine interne al wiki
- link a pagine esterne al wiki

link a pagine interne al wiki. Per fare in modo che da una pagina si punti ad un'altra all'interno del wiki, basta inserire la parola-titolo d'interesse tra due coppie di parentesi tonde (()) (ovviamente le parentesi devono essere attaccate). Ora potrebbero accadere due cose:

- la pagina sample esiste ed allora compare un link normale.
- la pagina esempio? non esiste, ed allora comparirà il punto interrogativo ad indicare che l'argomento è "da approfondire".

link a pagine esterne al wiki, in questo caso, possiamo mettere il link grezzo https://www.....it scrivendolo così [https://www......it].

N.B.: ricordatevi di aggiungere "http://", altrimenti il link punterà ad una cartella interna al sito!!

### Gli elenchi

Per quanto riguarda gli elenchi, si possono fare numerati o "a pallini". Gli elenchi numerati si fanno premettendo un cancelletto (#), mentre gli altri si fanno con l'asterisco \*. Gli elenchi possono essere suddivisi in sottoelenchi, la gerarchia viene stabilita dal numero di cancelletti o asterischi che precedono il testo.

Ecco un po' di esempi:

| Scrivi     | Ottieni    |
|------------|------------|
| # Fare     | 1. Fare    |
| ##Disfare  | 1. Disfare |
| * Fare     | • Fare     |
| ** Disfare | • Disfare  |
| # Fare     | 1. Fare    |
| ** Disfare | • Disfare  |

# Formattazione generica del testo

I vari tags per le sottolineature, i grassetti, etc. etc., sono:

Grassetto: si racchiude il testo interessato tra due coppie di underscores (senza spazio tra i due)"\_"

(\_\_testo\_\_)

Corsivo: si racchiude il testo interessato tra due coppie di apici singoli ' (' 'testo' ')

Sottolineato: si racchiude il testo interessato tra due terzetti di uguale "=" (===testo===)

Colorato: il tag è strutturato così: ~ ~#codice del colore:Testo~ ~. (ovviamente bisogna unire le tildi). Per chi non usa Linux ricordo che il codice per scrivere la tilde è ALT+126 (Tenere premuto il tasto ALT quindi digitare sulla tastiera numerica uno due sei).

C'è anche la possibilità di inserire un testo centrato, è sufficiente includere il testo interessato tra due coppie di due punti, così: ::testo::

# Creare un indice nelle pagine

Se le pagine sono lunge includete un indice utilizzando la funzione automatica {maketoc}

# Paragrafi

separa i paragrafi all'interno di un testo, con righe vuote

- usa tre caratteri percento %%% per forzare un salto riga
- se precedi un testo con spazi o tabulazioni, questo sarà indentato

# **!! Testate**

- usa un punto esclamativo ! all'inizio di una riga per creare una testata di dimensioni piccole
- !! per testate di dimensioni medie
- !!! testate di dimensioni grandi

# Tabelle con |

#### esempio

racchiudi| le frasi con il |carattere dash

per costruire una| struttura tabellare|

i browsers di solito| non mostrano| le celle vuote

#### risultato

| racchiudi            | le frasi con il     | carattere dash |
|----------------------|---------------------|----------------|
| per costruire una    | struttura tabellare |                |
| i browsers di solito | non mostrano        | le celle vuote |

Metti sempre una riga vuota prima e dopo una tabella, in modo da farla stare fuori dal resto del testo in un proprio paragrafo.

# Altre informazioni

Direttamente all'indirizzo <u>http://doc.tikiwiki.org/</u> oppure ricordati la "guida wiki" presente nella pagina di immissione (vedi "Interfaccia grafica per l'inserimento")